Instruction manual

# Operational instructions for digital Multibus Mass Flow / Pressure instruments

Doc. no.: 9.17.023AR Date: 03-05-2022

| • | • | ٠ | ٠ | ٠ |
|---|---|---|---|---|
| ٠ | • | ٠ | ٠ | ٠ |
| ٠ | ٠ | ٠ | ٠ | ٠ |
| ٠ | • | ٠ | ٠ | ٠ |

ATTENTION Please read this instruction manual carefully before installing and operating the instrument. Not following the guidelines could result in personal injury and/or damage to the equipment.

| ٠ | ٠ | ٠ | ٠ | ٠ |
|---|---|---|---|---|
| • | * | * | * | • |

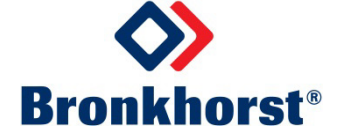

## Disclaimer

The information in this manual has been reviewed and is believed to be wholly reliable. No responsibility, however, is assumed for inaccuracies. The material in this manual is for information purposes only.

# Copyright

All rights reserved. This documentation is protected by copyright.

Subject to technical and optical changes as well as printing errors. The information contained in this document is subject to change at any time without prior notification. Bronkhorst High-Tech B.V. reserves the right to modify or improve its products and modify the contents without being obliged to inform any particular persons or organizations. The device specifications and the contents of the package may deviate from what is stated in this document.

## Symbols

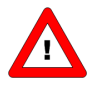

Important information. Discarding this information could cause injuries to people or damage to the Instrument or installation.

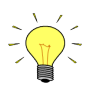

Helpful information. This information will facilitate the use of this instrument.

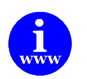

Additional info available on the internet or from your local sales representative.

## Warranty

Bronkhorst<sup>®</sup> products are warranted against defects in material and workmanship for a period of three years from the date of shipment, provided they are used in accordance with the ordering specifications and the instructions in this manual and that they are not subjected to abuse, physical damage or contamination. Products that do not operate properly during this period may be repaired or replaced at no charge. Repairs are normally warranted for one year or the balance of the original warranty, whichever is the longer.

| www |  |
|-----|--|

See also paragraph 9 of the Conditions of sales: <u>http://www.bronkhorst.com/files/corporate\_headquarters/sales\_conditions/en\_general\_terms\_of\_sales.pdf</u>

The warranty includes all initial and latent defects, random failures, and undeterminable internal causes.

It excludes failures and damage caused by the customer, such as contamination, improper electrical hook-up, physical shock etc.

Re-conditioning of products primarily returned for warranty service that is partly or wholly judged non-warranty may be charged for.

Bronkhorst High-Tech B.V. or affiliated company prepays outgoing freight charges when any party of the service is performed under warranty, unless otherwise agreed upon beforehand. However, if the product has been returned collect to our factory or service center, these costs are added to the repair invoice. Import and/or export charges, foreign shipping methods/carriers are paid for by the customer.

# TABLE OF CONTENTS

| 1 | GEN        | IERAL PRODUCT INFORMATION                    | 5   |
|---|------------|----------------------------------------------|-----|
|   | 1.1        | INTRODUCTION                                 | . 5 |
|   | 1.2        | MULTIBUS TYPES                               | . 5 |
|   | 1.3        | REFERENCES TO OTHER APPLICABLE DOCUMENTS     | . 6 |
| 2 | DIG        | ITAL INSTRUMENT                              | 8   |
| 2 |            |                                              |     |
|   | 2.1        | GENERAL                                      | 8   |
|   | 2.2        | BASIC DIAGRAM                                | 8   |
|   | 2.3        | MEASURE AND CONTROL FUNCTIONAL BLOCK DIAGRAM | .10 |
|   | 2.4        | CALIBRATION WITH MATHEMATICAL FUNCTIONS      | .11 |
|   | 2.5        | Multi Fluid / Multi Range instruments        | .12 |
| 3 | PAF        | AMETERS AND PROPERTIES                       | 13  |
|   | 3.1        | GENERAL                                      | .13 |
|   | 3.2        | BRONKHORST <sup>®</sup> SOFTWARE             | .13 |
|   | 3.3        | PARAMETER USE                                | .14 |
| 4 | NO         | RMAL OPERATION PARAMETERS                    | 16  |
|   | 4.1        | MFASURE UNIPOLAIR                            | .16 |
|   | 4.2        | MEASURE BIPOLAIR                             | .16 |
|   | 4.3        | FMFASLIRF                                    | .16 |
|   | ч.5<br>Л Л |                                              | 17  |
|   | 4.4<br>4.5 |                                              | 17  |
|   | 4.5        |                                              | 17  |
|   | 4.0        |                                              | 17  |
|   | 4./<br>1 0 |                                              | 10  |
|   | 4.0<br>1 0 |                                              | 10  |
|   | 4.9        |                                              | 10  |
|   | 4.10       |                                              | 10  |
|   | 4.11       |                                              | .19 |
|   | 4.12       |                                              | .19 |
|   | 4.13       | FLUID NAME                                   | .19 |
|   | 4.14       | VALVE OUTPUT                                 | .20 |
|   | 4.15       | TEMPERATURE                                  | .20 |
|   | 4.16       | DENSITY ACTUAL                               | .20 |
|   | 4.17       | SENSOR TYPE                                  | .20 |
|   | 4.18       | Сарасіту 100%                                | .20 |
|   | 4.19       | Сарасіту 0%                                  | .20 |
|   | 4.20       | CAPACITY UNIT INDEX                          | .21 |
|   | 4.21       | CAPACITY UNIT                                | .22 |
| 5 | CO         | NTROL PARAMETERS                             | 23  |
|   | 5.1        | PID-Kp                                       | .23 |
|   | 5.2        | PID-TI                                       | .23 |
|   | 5.3        | PID-TD                                       | .23 |
|   | 5.4        | CONTROLLER SPEED                             | .23 |
|   | 5.5        | OPEN FROM ZERO RESPONSE                      | .23 |
|   | 5.6        | NORMAL STEP RESPONSE                         | .24 |
|   | 5.7        | STABLE RESPONSE                              | 24  |
|   | 5.8        | SENSOR DIFFERENTIATOR UP                     | 24  |
|   | 5.9        | SENSOR DIFFERENTIATOR DOWN                   | .24 |
|   | 5.10       |                                              | 24  |
|   | 5.11       | VALVE SAFE STATE                             | 25  |
| ç | <br>       |                                              | 22  |
| 0 |            |                                              | 20  |
|   | b.1        | GENERAL                                      | .26 |
|   | b.2        | FUNCTIONAL ALARM SCHEMATIC                   | 26  |
|   | b.3        | ALARM INFO                                   | .27 |
|   | ь.4        | ALARM MODE                                   | .27 |

|     | 6.5      | ALARM MAXIMUM LIMIT                                                  | .27       |
|-----|----------|----------------------------------------------------------------------|-----------|
|     | 6.6      | ALARM MINIMUM LIMIT                                                  | .27       |
|     | 6.7      | ALARM SETPOINT MODE                                                  | .27       |
|     | 6.8      | Alarm New Setpoint                                                   | .27       |
|     | 6.9      | ALARM DELAY TIME                                                     | .28       |
|     | 6.10     | RESET ALARM ENABLE                                                   | .28       |
|     | 6.11     | Status                                                               | .28       |
|     | 6.12     | STATUS OUT POSITION                                                  | .28       |
|     | 6.13     | Using an alarm (examples)                                            | .29       |
| 7   | С        | DUNTER PARAMETERS                                                    | 30        |
|     | 7.1      | COUNTER VALUE                                                        | .30       |
|     | 7.2      | COUNTER MODE                                                         | .30       |
|     | 7.3      | COUNTER SETPOINT MODE                                                | .30       |
|     | 7.4      | COUNTER NEW SETPOINT                                                 | .31       |
|     | 7.5      | COUNTER LIMIT                                                        | .31       |
|     | 7.6      | COUNTER UNIT INDEX                                                   | .31       |
|     | 7.7      | COUNTER UNIT                                                         | .32       |
|     | 7.8      | RESET COUNTER ENABLE                                                 | .32       |
|     | 7.9      | COUNTER CONTROLLER OVERRUN CORRECTION                                | .33       |
|     | 7.10     | Counter controller gain                                              | .33       |
|     | 7.11     | USING A COUNTER (EXAMPLE)                                            | .33       |
| 8   | ID       | ENTIFICATION PARAMETERS                                              | 34        |
|     | 8.1      | SERIAL NUMBER                                                        | .34       |
|     | 8.2      |                                                                      | 34        |
|     | 8.3      | FIRMWARE VERSION                                                     | 34        |
|     | 8.4      | LISERTAG                                                             | 34        |
|     | 8.5      |                                                                      | .34       |
|     | 8.6      |                                                                      | 35        |
|     | 87       |                                                                      | 35        |
| 9   | SF       | PECIAL PARAMETERS                                                    | 36        |
| -   | 0.1      | Drort                                                                | 26        |
|     | 9.1      | RESE I                                                               | .30       |
|     | 9.2      |                                                                      | .50       |
|     | 9.5      |                                                                      | .30<br>26 |
| 1(  | 9.4<br>) | SPECIAL INSTRUMENT FEATURES                                          | .30<br>39 |
| - • | 10.4     | 7.0000                                                               | 20        |
|     | 10.1     | ZEROING                                                              | .39       |
|     | 10.2     |                                                                      | .40       |
|     | 10.3     | BUS CONFIGURATION MODE                                               | .41       |
| 11  | L        | MANUAL INTERFACE: MICRO-SWITCH AND LED'S                             | 42        |
|     | 11.1     | GENERAL                                                              | .42       |
|     | 11.2     | LED'S INDICATIONS                                                    | .43       |
|     | 11.3     | MICRO-SWITCH USE FOR READING / SETTING ADDRESS / MAC-ID AND BAUDRATE | .46       |
|     | 11.4     | MICRO-SWITCH USE FOR READING/CHANGING CONTROL MODE:                  | .49       |
| 17  | 2        | TESTING AND DIAGNOSTICS                                              | 50        |
| 13  | 3        | SERVICE                                                              | 51        |

#### GENERAL PRODUCT INFORMATION 1

#### 1.1 INTRODUCTION

This user guide explains the functioning of Bronkhorst<sup>®</sup> digital Multibus instruments features and parameter structure. They are called **MULTIBUS** instruments because the digital instruments may be fitted with a field bus. At this moment the following types of field buses are supported: FLOW-BUS, Modbus ASCII / RTU / TCP, DeviceNet, EtherNet/IP, PROFIBUS DP, PROFINET, POWERLINK and EtherCAT. Therefore included herein is the basic information to operate a digital instrument with optional field bus. Explained is the functioning of the several parts of a digital system as the measuring system, control settings, alarm and counter use and identification parameters. For every field bus a separate user guide is available.

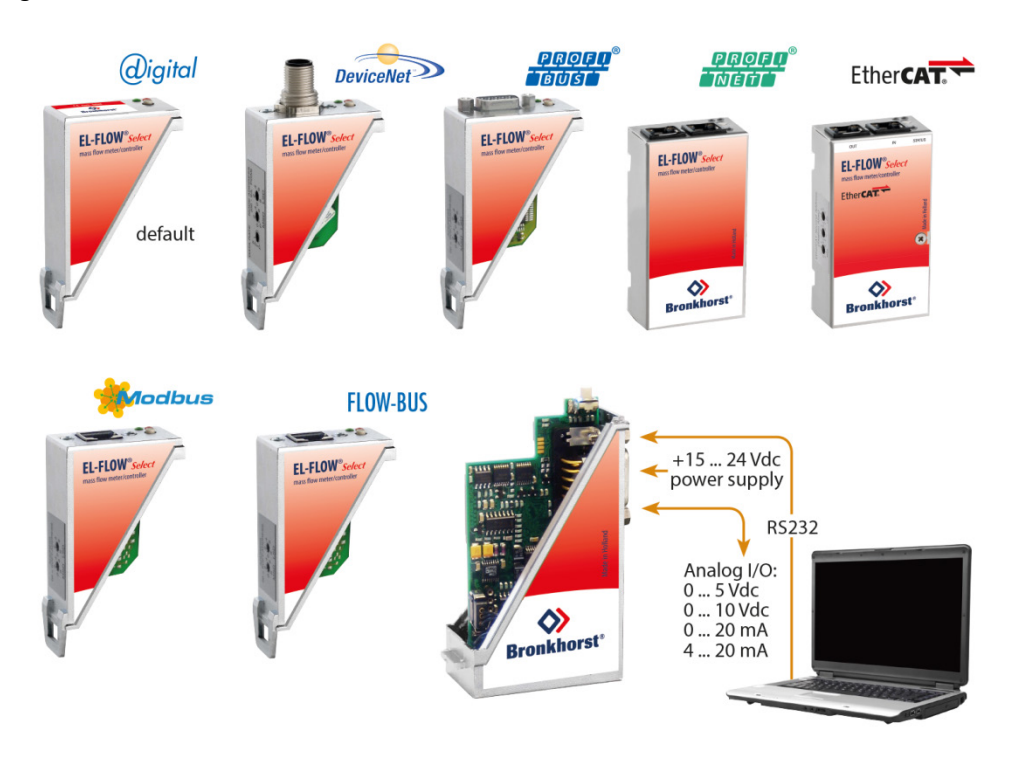

#### 1.2 **MULTIBUS TYPES**

In 2000 Bronkhorst® developed their first digital instruments according to the "multibus" principle. The basic pc-board on the instrument contained all of the general functions needed for measurement and control, including alarm, totalizing and diagnostic functions. It had analog I/O-signals and also an RS232 connection as a standard feature. In addition to this there is the possibility of integrating an interface board with DeviceNet<sup>™</sup>, PROFIBUS DP, PROFINET, Modbus, FLOW-BUS, POWERLINK or EtherCAT protocol. The first generation (MBC-I) was based on a 16 bit Fujitsu controller. It was superseded in 2003 by the Multibus type 2 (MBC-II). This version was also based on the 16 bit Fujitsu controller but it had several improvements to the MBC-I. One of them is the current steering of the valve. It reduced heat production and improved control characteristics. The latest version Multibus controller type 3 SNM1120XXXXA (MBC3) is introduced in 2011. It is built around a 72MHz 32 bit NXP ARM controller. It P-702CV-21KA-AAD-22-V has AD and DA controllers on board which makes it possible to measure noise free and control valves without delays. The internal control loop runs 6 times faster

limitation and overvoltage protection.

500 ln/h N2 9 bar (a) / 1 bar (a) 20 °C N.C. Control Valve

MBC3 instruments can be recognised by the "MBC3" placed on lower left side of the instrument label (see example).

compared to the MBC-II therefore control stability has improved significantly. It also

has several improved functions like reverse voltage protection, inrush current

MBC3

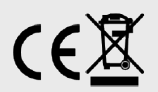

### **1.3** REFERENCES TO OTHER APPLICABLE DOCUMENTS

Manuals and guides for digital instruments are modular. General instructions give information about the functioning and installation of instruments. Operational instructions explain the use of the digital instruments features and parameters. Field bus specific information explains the installation and use of the field bus installed on the instrument.

### 1.3.1 Manuals and user guides:

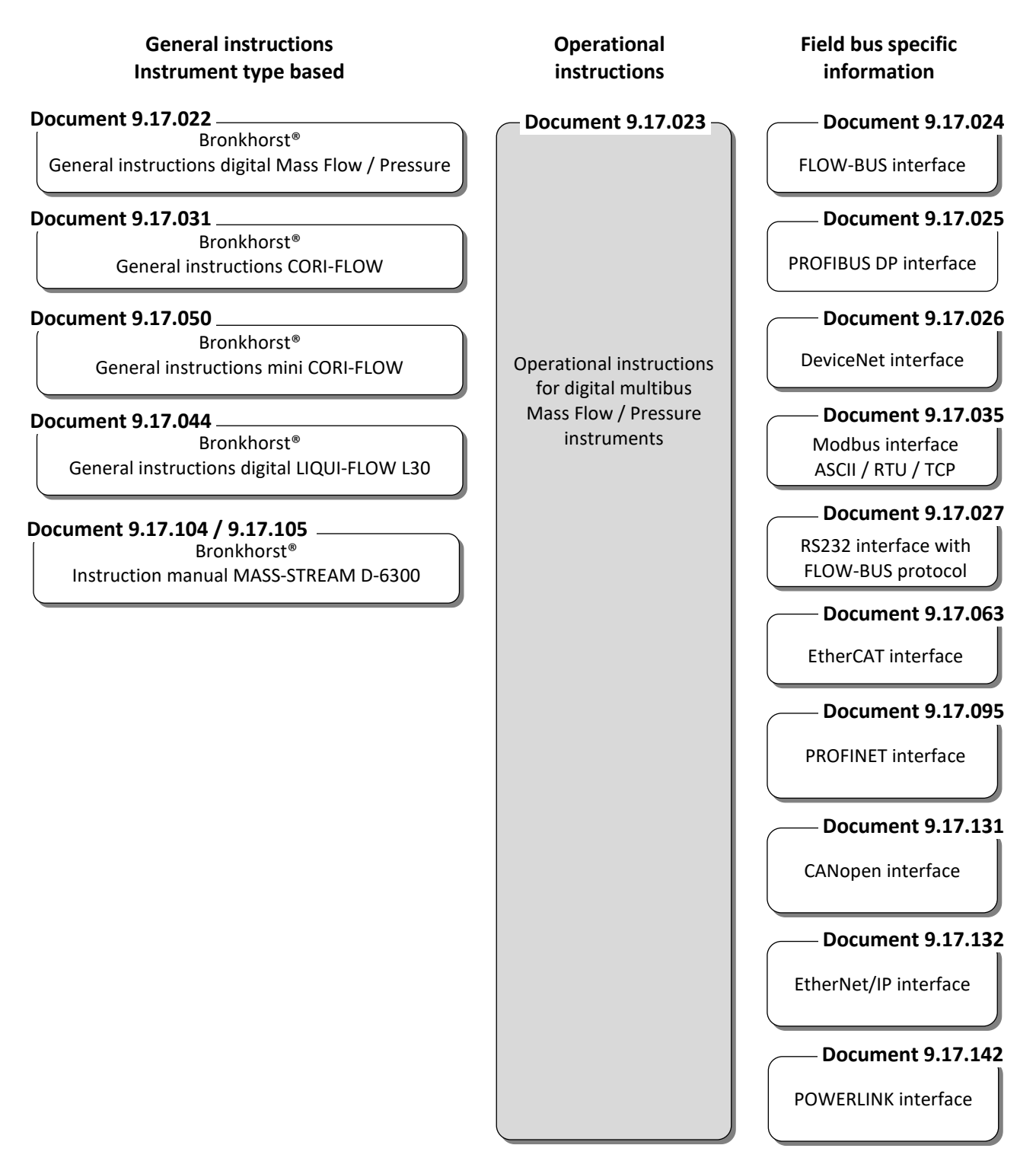

### 1.3.2 Software tooling:

FlowPlot FlowView Flowfix FlowDDE

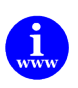

All these documents can be found at: <u>http://www.bronkhorst.com/en/downloads</u>

## 2 DIGITAL INSTRUMENT

### 2.1 GENERAL

A digital instrument of Bronkhorst<sup>®</sup> is a Mass Flow or Pressure Meter / Controller which is equipped with a digital electronic Multibus PC board. These electronics consist of a micro-controller with peripheral circuitry for measuring, controlling and communication. The flow/pressure signal is measured and digitized directly at the sensor and processed by means of the internal software (firmware). Measured and processed values can be output through the analog interface and through the digital communication line RS232 (and optional field bus interface). For controllers the setting for the actuator is calculated by the firmware. Setpoint can be given through the integrated analog interface or through the digital communication line. Digital instruments have many parameters for settings for signal processing, controlling and many extra features and therefore they have a wide range in use. Reading and changing of these settings is possible through field bus or RS232, except for measured value, setpoint and valve output, which is also possible through the analog interface. (Depending on parameter setting) See operating instructions of Readout and Control module or PC-program how to read/change parameter values of digital instruments.

### 2.2 BASIC DIAGRAM

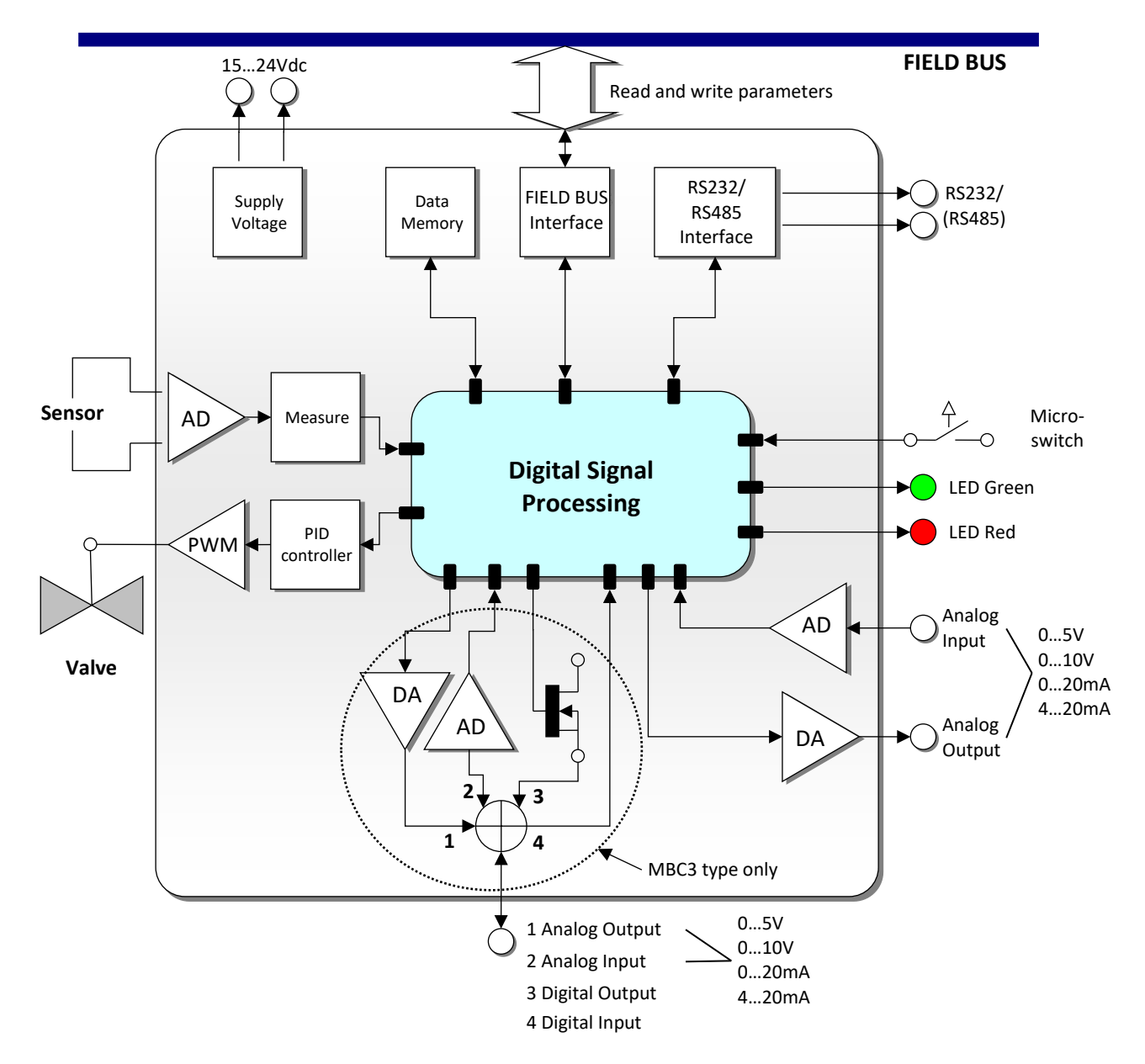

Digital instruments can be operated by means of:

- 1. Analog interface. (0...5Vdc/0...10Vdc/0...20mA/4...20mA)
- 2. RS232 interface (connected to COM-port by means of special cable (Default speed 38400 Baud)
- 3. FLOW-BUS
- 4. PROFIBUS DP
- 5. DeviceNet
- 6. Modbus ASCII / RTU / TCP
- 7. EtherCAT
- 8. PROFINET
- 9. CANopen
- 10. EtherNet/IP
- 11. POWERLINK

Option 1 and 2 are always present on Multibus instruments. Option 3, 4, 5 and 6 are optional. Operation via analog interface, RS232 interface and an optional field bus can be performed at the same time. A special parameter called "control mode" indicates to which setpoint the controller should listen: analog or digital (via field bus or RS232). The RS232 interface behaves like a FLOW-BUS interface. When using more digital interfaces at the same time, reading can be done simultaneously without problems. When changing a parameter value, the last value send by an interface will be valid.

Also the micro push-button switch and the LED's on top of the instrument can be used for manual operation of some options.

- The green LED will indicate in what **mode** the instrument is active.
- The red LED will indicate **info / error / warning** situations.

### 2.3 MEASURE AND CONTROL FUNCTIONAL BLOCK DIAGRAM

The main part of a digital instrument is the measuring stage. The base is a highly accurate Analog to Digital converter. The measuring signal is than processed through a couple of stages as shown below. In general the path is: ADC scaling, filtering, linearization (look-up or polynomial), Differentiation (gas flow sensors only), display filtering. In case of a control system this signal is used to control a valve. The control loop consists of an enhanced PID controller (See the chapter "Control parameters").

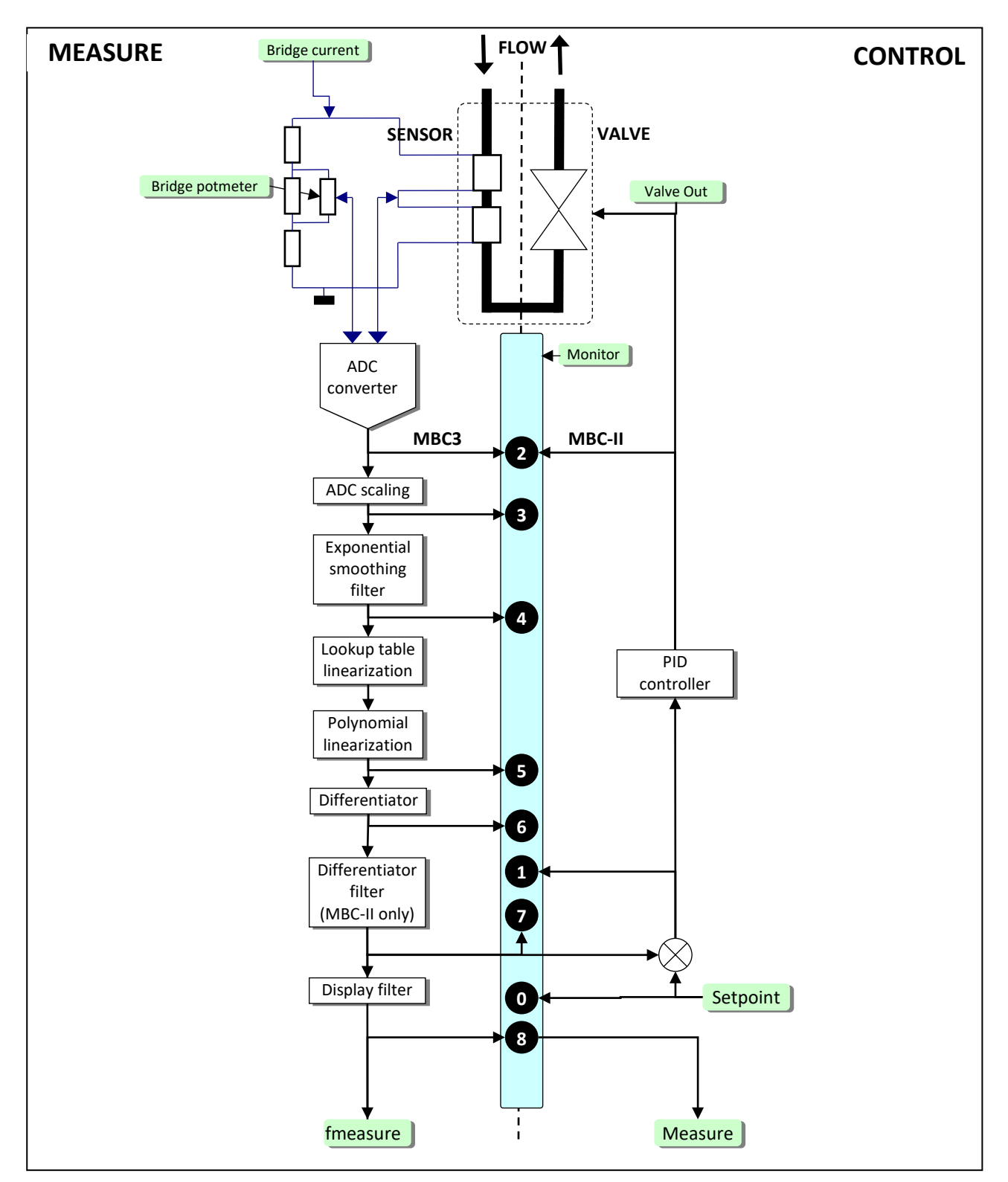

#### Digital mass-flow measure / controller functional block diagram

### 2.4 CALIBRATION WITH MATHEMATICAL FUNCTIONS

#### 2.4.1 General information

Depending on instrument and sensor type an instrument output signal is calculated with one of the following mathematical methods:

- polynomial function
- look-up table (2 dimensions)
- look-up table with temperature compensation (3 dimensions)

### 2.4.2 Polynomial functions

By means of a few samples, a polynomial function can be obtained. After determining the polynomial function, the original calibration points and an infinite amount of values in between, can be calculated with high accuracy. In a system where pressure- and/or flow meters and -controllers should be readout and set with high accuracy, these polynomial functions often are used for approximation of their transfer function.

#### 2.4.2.1 General form of a polynomial function

In mathematics, a polynomial is an expression of finite length constructed from variables (also known as in determinates) and constants. The general form of a polynomial function of the n-th degree is as follows:

$$y = a_0 + a_1 \cdot X + a_2 \cdot X^2 + a_3 \cdot X^3 + \dots + a_n \cdot X^n$$

n is a non-negative integer and  $a_0$  to  $a_n$  are polynomial constant coefficients. When you have n + 1 measure-points, they can be approximated by means of a  $n^{th}$  degree polynomial function.

#### 2.4.2.2 Polynomial function of sensor signal

By means of a calibration at Bronkhorst<sup>®</sup> several measured calibration points will be used to obtain a polynomial function. The form of this function of the 3<sup>rd</sup> degree is:

$$Y = a + b \cdot X + c \cdot X^2 + d \cdot X^3$$

In which 'Y' is the normalized measured value (0-1) and 'X' is the value of the sensor signal. Characters 'a - d' are polynomial parameters, which can be obtained by a mathematical program. The polynomial parameters are calculated in such a way that the fit error between the calibration points and the polynomial function is minimized.

#### 2.4.3 Look-up tables

It is also possible to linearize a sensor signal is using a so called look-up table. A look-up table is a table filled with calibration points. The embedded software inside the digital instrument calculates a continuous smooth function which fits exactly through these calibration points. Using this method it is possible to describe any monotone rising sensor signal curve with high accuracy.

#### 2.4.4 General form of 2-dimensional look-up tables

The general form of a 2-dimensional look-up table is as follows:

| index | Х              | Y          |
|-------|----------------|------------|
| 0     | x <sub>0</sub> | Уo         |
| 1     | X1             | <b>y</b> 1 |
| 2     | X2             | <b>y</b> 2 |
| 3     | X3             | Уз         |
|       |                |            |
| n     | Xn             | <b>y</b> n |

In which 'Y' is the real flow value, 'X' is the value of the sensor signal and 'index' represents the position in the look-up table. A Bronkhorst<sup>®</sup> digital instrument can store look-up tables with a maximum of 21 calibration points.

### 2.4.5 Using mathematical functions at a digital instrument

Digital instruments are capable of storing 8 different fluid calibrations. Parameters for these calibrations are stored inside the instrument and can be read or changed through the field bus or the RS232 connection by means of a PC-program or a digital Readout and Control module. Factory calibration parameters are secured and cannot be changed unless you have special rights to do this. Selection of another fluid is part of operation and therefore not secured. Digital instruments will need at least 1 fluid set of calibration parameters for operation.

### 2.5 MULTI FLUID / MULTI RANGE INSTRUMENTS

### 2.5.1 General information

Multi Fluid / Multi Range (MFMR) instruments are calibrated for standard ranges which can easily be configured for other fluids and ranges. This applies for both Bronkhorst<sup>®</sup> and its customers. Changing fluid and range can be performed by means of a simple computer program through the RS232 connection of an instrument. The program can convert the primal calibration curve inside the instrument to the selected fluid and range.

| Original selected customer flow: 1950 In/h N2<br>Pressure inlet: 4.013 bar (a), outlet: 1.013 bar (a), temperature: 20 °C |
|----------------------------------------------------------------------------------------------------|
|                                                                                                    |
| Ranges                                                                                                    |
| Sensor                                                                                                    |
| Valve                                                                                                    |
|                                                                                                    |
|                                                                                                    |
| Full scale capacity:                                                                                                    |
|                                                                                                    |
| 20.33 83.94                                                                                                    |
| Full scale capacity range: 20.33 - 83.94 in/h N2                                                                          |
|                                                                                                    |
|                                                                                                    |
|                                                                                                    |
|                                                                                                    |

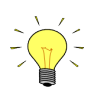

MFMR instruments can be identified by the text "MFMR" on the instruments identification.

#### 2.5.2 Differences between traditional and MFMR instruments

In traditional digital instruments the parameters capacity, density, unit type, capacity unit etc. are static parameters. These parameters are used by, for example, read out units or PC-software to convert the measured value in percentage of the maximum output to a real value in a certain unit.

However in MFMR instruments these parameters are dynamic.

#### Examples:

An instrument is configured for 2000  $ml_n/min$  Air.

Changing the capacity unit from 'ml<sub>n</sub>/min' to 'l<sub>n</sub>/min' effects that the capacity automatically changes from '2000' to '2'. The 100% output is not affected.

Changing the capacity from '2000' to '1000' effects that the instruments full scale capacity (100% output) changes to 1000 ml<sub>n</sub>/min. The instrument is reranged.

## **3** PARAMETERS AND PROPERTIES

### 3.1 GENERAL

Digital instruments consist of a microcontroller with several processes running simultaneously for:

- Measuring sensor value
- Reading analog input signal
- Digital signal processing
- Driving a valve
- Setting analog output signal
- Communication with the world outside

Each process needs its own specific parameters in order to function correctly. These parameter values are accessible through the available interface(s) to influence the process behavior (for instance Control behavior or alarm settings). These parameters can easily be controlled by end-users for more flexible use of the instruments. Bronkhorst<sup>®</sup> offers special software tooling for these purposes.

### **3.2 BRONKHORST<sup>®</sup> SOFTWARE**

FlowDDE is software which allows users to communicate with digital instruments in a standard way. It uses the RS232 interface on the instrument which is linked to a computer with a standard Bronkhorst<sup>®</sup> cable. It converts the instrument parameters to DDE commands. DDE (Dynamic Data Exchange) is a technology for communication between multiple applications under Microsoft Windows.

| A FlowDDE V4.62 MBC FLOW-BUS host                                                                                                    |                                            |
|----------------------------------------------------------------------------------------------------|--------------------------------------------|
| Elle Communication FLOW-BUS Server Info<br>Interface: RS232-MBCFh at node 3 COWI 38400,n,8,1,- Errors: 0 Msg/sec: 0 Msg 9                                                                                                    |                                            |
| <ol> <li>Connect an instrument to a COM port of the PC via its RS232 connector (respect hook up!) or via an RS232/FLOW BUS into<br/>2. From the menu Communication clck. Communication settings and select the COM port to which the instrument is connected<br/>3. From the menu Communication clck. Open communication to open the communication.</li> <li>Wait for the DDE server to scan the connected (FLOW-BUS) system until the message: Server is active and ready for any cl</li> </ol>                                                                                               | erface (straight cable). 🔺<br>d.<br>lient. |
| 2010-10-14 12:09:07 Init         Trying to make connection to FLOW-BUS interface           2010-10-14 12:09:09 Init         Connection to FLOW-BUS interface 0K           2010-10-14 12:09:09 Init         Searching for highest occupied node address at FLOW-BUS [Esc to stop]           2010-10-14 12:09:09 Init         Searching for highest occupied node address at FLOW-BUS = 3           2010-10-14 12:09:09 Init         Scanning FLOW-BUS estem configuration           2010-10-14 12:09:10 Init         Beading FLOW-BUS system configuration                                      |                                            |
| 2010-10-14         12.03         14 Init         Database updated, total channels = 1           2010-10-14         12.03         14 Init         Modules currently connected to FLOW-8US stored in database           2010-10-14         12.03         14 Init         1 DDE topics (channels) active           2010-10-14         12.03         14 Init         Local RS232 FLOW-8US hot interface on instrument used           2010-10-14         12.03         17 Init         System poll interval = 10 ms           2010-10-14         12.09         15         System poll interval = 10 |                                            |
| 2010-10-14 12:09:17 Init System poin (chamber calcum = 10<br>2010-10-14 12:09:17 Init System real-time poin interval = 50 ms<br>2010-10-14 12:09:17 Init Server is active and ready for any client(<br>Ready                                                                                                    | •<br>Nomal poling                          |

FlowView and FlowPlot use FlowDDE as a server. In short:

FlowView :Windows application for the readout and/or control of 12 instruments (default), configurable up to 99 instruments.

FlowPlot :Windows application for monitoring and optimizing. (Value versus time on screen)

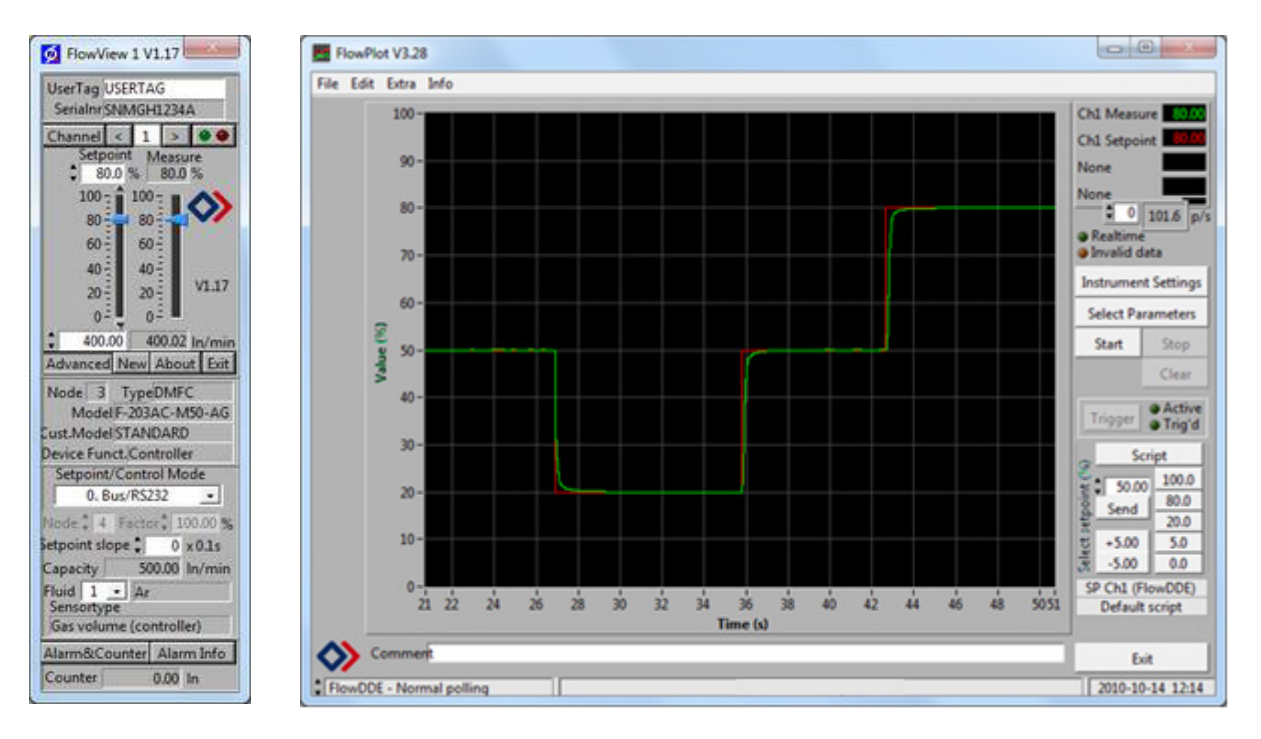

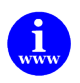

These programs are on the support CD or can be downloaded from: http://www.bronkhorst.com/en/products/accessories/software\_tools/

End-users are also free to use their own software using either:

| FlowDDE         | : DDE-server for data exchange with Microsoft Windows applications |
|-----------------|--------------------------------------------------------------------|
| FLOWB32.DLL     | : Dynamic Link Library for Microsoft Windows applications          |
| RS232 interface | : Protocol for instructions with ASCII HEX or Binary telegrams     |

### **3.3 PARAMETER USE**

In general each parameter has its own properties, like data-type, size, reading/writing allowance, security. Parameters can be protected in general:

- Parameters used for operation of instruments are not secured (read / write is allowed). (e.g..: measure, setpoint, control mode, setpoint slope, fluid number, alarm and counter)
- Parameter for settings and configuration are secured (reading is allowed/ writing is not allowed). (e.g..: calibration settings, controller settings, identification, network/field bus settings)

Parameters for settings are secured. They can be read-out, but cannot be changed without knowledge of special keyparameters and knowledge of the instrument.

Reading/changing parameter values via FlowDDE offers the user a different interface to the instrument. Besides the server name: 'FlowDDE' or 'FlowDDE2' there is only need of:

'C(X)'

(x = channel number)

- topic, used for channel number:
- item, used for parameter number: 'P(Y)' (y = parameter number)

A DDE parameter number is a unique number in a special FlowDDE instruments/parameter database and not the same as the parameter number from the process on an instrument. Node address and process number will be translated by FlowDDE to a channel number.

When not using FlowDDE for communication with the instrument, each parameter value needs:

- node address of instrument on FLOW-BUS
- process number on instrument
- parameter number on instrument

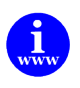

Document "917027--Manual RS232 interface" explains in more detail the use of RS232 communication This document can be found at: <u>http://www.bronkhorst.com/en/downloads/instruction\_manuals/</u>

### Example of a parameter and the explanation:

=

|              | Data Type     | Range     | read/write | Secured | DDE | Proc | /par |
|--------------|---------------|-----------|------------|---------|-----|------|------|
| Valve output | unsigned long | 016777215 | RW         | Ν       | 55  | 114  | 1    |

#### unsigned long

one of the data types below.

| Unsigned char    | 1 byte integer                                          |
|------------------|---------------------------------------------------------|
| Unsigned int     | 2 bytes integer, MSB first                              |
| Unsigned long    | 4 bytes integer, MSB first                              |
| Float            | 4 bytes IEEE 32-bit single precision numbers, MSB first |
| Unsigned char [] | array of characters (string)                            |

| RW<br>Secured<br>016777215<br>DDEpar. = 55 | =<br>=<br>= | R - parameter can be read, W – parameter can be written. |
|--------------------------------------------|-------------|----------------------------------------------------------|
| Proc. = 114<br>Par. = 1                    | =           | Process number<br>process parameter number               |

Another example is:

|            | Data Type         | Range  | read/write | Secured          | DDE | Proc | /par |
|------------|-------------------|--------|------------|------------------|-----|------|------|
| Fluid name | unsigned char[10] | aZ, 09 | RW         | ۲ <sup>و</sup> ر | 25  | 1    | 17   |

| unsigned char[10] | = | Data type Unsigned char[], array of characters. [10] = number of characters. |
|-------------------|---|------------------------------------------------------------------------------|
| RW                | = | R - parameter can be read, W – parameter can be written.                     |
| Secured           | = | 𝒫 Y =Parameter is secured. N= Parameter not secured.                         |
| aZ                | = | characters which can be used in the string                                   |
| 09                | = | numbers which can be used in the string                                      |
| DDEpar. = 25      | = | FlowDDE parameter number                                                     |
| Proc. = 1         | = | Process number                                                               |
| Par. = 17         | = | process parameter number                                                     |

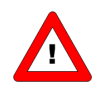

secured parameter: To enable secured parameter, see chapter 9 SPECIAL PARAMETERS 9.2 INITRESET.

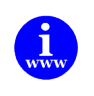

More information can be found in the manual "917030 Manual FlowPlot" This document can be found at: <u>http://www.bronkhorst.com/en/downloads/instruction\_manuals/</u>

## **4** NORMAL OPERATION PARAMETERS

|     |                                                                                                    | Data Type                                                                                                    | Range                                                                                  | read/write                                             | Secured                                                           | DDE                                      | Proc/par                                |  |  |  |
|-----|----------------------------------------------------------------------------------------------------|----------------------------------------------------------------------------------------------------|----------------------------------------------------------------------------------------|--------------------------------------------------------|-------------------------------------------------------------------|------------------------------------------|-----------------------------------------|--|--|--|
| 4.1 | MEASURE UNIPOLAIR                                                                                                    | unsigned int                                                                                                    | 041942                                                                                 | R                                                      | Ν                                                                 | 8                                        | 1/0                                     |  |  |  |
| 4.2 | <b>M</b> EASURE BIPOLAIR                                                                                                    | unsigned int                                                                                                    | 065535                                                                                 | R                                                      | Ν                                                                 | 8                                        | 1/0                                     |  |  |  |
| 4.3 | FMEASURE                                                                                                    | float                                                                                                    | -3.40282E+38<br>3.40282E+38                                                            | R                                                      | Ν                                                                 | 205                                      | 33/0                                    |  |  |  |
|     | <ul> <li>instrument. Sensor signals at digital instruments will be digitized at the sensor bridge by means of highly accurate AD-converters. Digitized signals will be internally processed by the microcontroller using floating point notation. The sensor signal will be differentiated, linearized and filtered.</li> <li>At the digital output measured values can be presented in three ways:</li> <li>1. For Unipolair mode the signal of 0100% will be presented in a range of 032000. For the instruments, maximum signal to be expected is 131.07 %, which is: 41942.</li> </ul> |                                                                                                    |                                                                                        |                                                        |                                                                   |                                          |                                         |  |  |  |
|     | 0                                                                                                    | 320                                                                                                    | 000                                                                                    | 41942                                                  |                                                                   |                                          | 65535                                   |  |  |  |
|     |                                                                                                    |                                                                                                    |                                                                                        | N                                                      | ot used                                                           |                                          |                                         |  |  |  |
|     | 0%                                                                                                    | 10                                                                                                    | 0%                                                                                     | 131.07%                                                | 0                                                                 |                                          |                                         |  |  |  |
|     | <ol> <li>For <b>Bipolair</b> mode the sign Maximum signal is 131.07</li> </ol>                                                                                                    | nal of 0100% will be<br>%, which is: 41942, n<br>320                                                                                                    | presented in a rang<br>ninimum signal is -7<br>000                                     | ge of 032000<br>3.73 %, which<br>41942 419             | ).<br>is 41943<br>943                                             |                                          | <u>65</u> 535                           |  |  |  |
|     |                                                                                                    |                                                                                                    |                                                                                        |                                                        |                                                                   |                                          |                                         |  |  |  |
|     | 0%                                                                                                    | 10                                                                                                    | 0% 1                                                                                   | .31.07% -73.                                           | 73%                                                               | -                                        | 0.003%                                  |  |  |  |
|     | <ol> <li>Fmeasure is a different pa<br/>measure as mentioned be<br/>The users will read-out th<br/>been calibrated. These set<br/>Fmeasure is a read-only fl<br/>Value is calculated as follo<br/>in text</li> </ol>                                                                                                    | rameter as Measure.<br>fore.<br>e measured value in t<br>ttings depend on varia<br>oat on (FLOW-BUS) p<br>ws:<br>fmeasure = $\left(\frac{\text{mea}}{320}\right)$ | It represents the in<br>he capacity and cap<br>ables: capacity, capa<br>roc 33, par 0. | ternal floating<br>bacity unit for<br>acity unit, sens | point version which the in sor type and $\operatorname{acity0\%}$ | on of the<br>strume<br>capacit<br>+ capa | e variable<br>nt has<br>y 0%.<br>city0% |  |  |  |
|     |                                                                                                    |                                                                                                    |                                                                                        |                                                        |                                                                   |                                          |                                         |  |  |  |

| 4.4 | SETPOINT                                                                                                    |                                                                                                    |                                                       | unsigned int                                                                                                    | 032000                                                                                                    | RW                                                                          | N                                                             | 9                                          | 1/1                                  |
|-----|----------------------------------------------------------------------------------------------------|----------------------------------------------------------------------------------------------------|-------------------------------------------------------|----------------------------------------------------------------------------------------------------|----------------------------------------------------------------------------------------------------|-----------------------------------------------------------------------------|---------------------------------------------------------------|--------------------------------------------|--------------------------------------|
| 4.5 | <b>F</b> SETPOIN                                                                                                    | т                                                                                                    |                                                       | float                                                                                                    | 03.4E+38                                                                                                    | RW                                                                          | Ν                                                             | 206                                        | 33/3                                 |
|     | Setpoint of th<br><b>1. Setpo</b><br>is. Sig<br>Setpo<br>mode                                                                                                    | e instrument ca<br><b>bint</b> is used to t<br>gnals are in the<br>bint can be give<br>e selects the act | an be o<br>cell the<br>same r<br>en eithe<br>tive set | perated by two para<br>PID controller in the<br>range as the measure<br>r via optional field be<br>point for the control | meters at the same<br>instrument what th<br>d value, only setpo<br>us or RS232 or via t<br>ler. See that paragr | time:<br>e wanted amo<br>int is limited b<br>ne analog inte<br>aph for more | ount of mass<br>etween 0 ar<br>rface. The pa<br>detailed info | flow of<br>nd 100 %<br>aramete<br>prmation | r pressure<br>6.<br>er control<br>1. |
|     | 2. With<br>FLOV<br>Fmea<br>Fsetp<br>Relat                                                                                                    | the use of para<br>V-BUS proc33, p<br>Isure). The last<br>point at the sam                               | ameter<br>par3. Fs<br>receive<br>ne time              | Fmeasure, also Fsetp<br>setpoint is a float (in<br>ed setpoint by the ins                                                | point is often neede<br>the capacity in whic<br>strument will be val                                            | d. This param<br>h the instrum<br>d. It is not adv                          | eter is R/W a<br>ent was calil<br>/ised to use a              | as varia<br>brated,<br>setpoin             | ble in<br>see also<br>t and          |
|     | in text setpoint = $\left(\frac{\text{fsetpoint} - \text{capacity0\%}}{\text{capacity} - \text{capacity0\%}}\right) \bullet 32000$                                                                                          |                                                                                                    |                                                       |                                                                                                    |                                                                                                    |                                                                             |                                                               |                                            |                                      |
|     | Reading back actual values of Fsetpoint is also possible. When a value has been send to proc1, par1 (integer setpoint), then this will be converted to the float setpoint for direct reading in the right capacity and unit |                                                                                                    |                                                       |                                                                                                    |                                                                                                    |                                                                             |                                                               |                                            |                                      |
| 4.6 | SETPOINT                                                                                                    | MONITOR M                                                                                                | ODE                                                   | unsigned char                                                                                                    | 0255                                                                                                    | RW                                                                          | <sub>ل</sub> ې هر                                             | 329                                        | 115/23                               |
|     | This paramete                                                                                                    | er makes it poss                                                                                         | sible to                                              | visualize the interna                                                                                                    | l setpoint value.                                                                                               |                                                                             |                                                               |                                            |                                      |
|     |                                                                                                    |                                                                                                    |                                                       |                                                                                                    |                                                                                                    |                                                                             |                                                               |                                            |                                      |
|     |                                                                                                    | Value                                                                                                    | Descri                                                | iption                                                                                                    |                                                                                                    |                                                                             |                                                               |                                            |                                      |
|     |                                                                                                    | 0                                                                                                    | Setpo                                                 | int                                                                                                    |                                                                                                    |                                                                             | _                                                             |                                            |                                      |
|     |                                                                                                    | 1                                                                                                    | Intern                                                | al setpoint after Setp                                                                                                   | oint Exponential Sr                                                                                             | noothing filter                                                             | ~                                                             |                                            |                                      |
|     |                                                                                                    | 2                                                                                                    | Intern                                                | al setpoint after slop                                                                                                   | e function                                                                                                    |                                                                             |                                                               |                                            |                                      |
|     |                                                                                                    |                                                                                                    |                                                       |                                                                                                    |                                                                                                    |                                                                             |                                                               |                                            |                                      |
| 17  | SETDOINT                                                                                                    |                                                                                                    |                                                       | float                                                                                                    | 01                                                                                                    | RW                                                                          | <i>γ</i> ⊉γ                                                   | 73                                         | 117/3                                |
| 4.7 | JEIPOINT                                                                                                    |                                                                                                    | 1.<br>                                                |                                                                                                    |                                                                                                    |                                                                             |                                                               | _                                          | 7 -                                  |
|     | SN<br>This factor is u                                                                                                    | /IOOTHING FI                                                                                             | LIEK                                                  | ataoint hoforo it is fu                                                                                                  | rthar processed                                                                                                 |                                                                             |                                                               |                                            |                                      |
|     | This factor is used for filtering the setpoint before it is further processed.                                                                                                    |                                                                                                    |                                                       |                                                                                                    |                                                                                                    |                                                                             |                                                               |                                            |                                      |
|     | It filters according the following formula:                                                                                                    |                                                                                                    |                                                       |                                                                                                    |                                                                                                    |                                                                             |                                                               |                                            |                                      |
|     | $Y_0 = x_0 \bullet \text{Setpoint exp. filter} + y_1 \bullet (1 - \text{Setpoint exp. filter})$                                                                                                    |                                                                                                    |                                                       |                                                                                                    |                                                                                                    |                                                                             |                                                               |                                            |                                      |
|     | Default value = 1 (off)                                                                                                    |                                                                                                    |                                                       |                                                                                                    |                                                                                                    |                                                                             |                                                               |                                            |                                      |
|     | This filter is in the control loop so it affects the response time.                                                                                                    |                                                                                                    |                                                       |                                                                                                    |                                                                                                    |                                                                             |                                                               |                                            |                                      |
|     |                                                                                                    | For MBC-II typ<br>For MBC3 typ                                                                           | pe of in<br>e of ins                                  | struments this paran<br>struments this param                                                                             | neter affects the an<br>eter affects both an                                                                    | alog setpoint s<br>alog and digit                                           | signal.<br>al setpoint s                                      | ignals.                                    |                                      |

|                                                                                                    |                                                                                                    |                                                                                                    | BRONKHO                                                                                                    | RST®                                      |                                        |                                     |                              |                          |                          |
|----------------------------------------------------------------------------------------------------|----------------------------------------------------------------------------------------------------|----------------------------------------------------------------------------------------------------|----------------------------------------------------------------------------------------------------|-------------------------------------------|----------------------------------------|-------------------------------------|------------------------------|--------------------------|--------------------------|
| 8                                                                                                    | Seti                                                                                                    | POINT SLOPE                                                                                               | unsigned int                                                                                                    | 03                                        | 30000                                  | RW                                  | N                            | 10                       | 1/2                      |
| D<br>ir<br>0                                                                                                    | )igital i<br>ncreas<br>1.1 seco                                                                                                    | instruments can establ<br>ed in time from old set<br>onds, can be given to se                             | ish a smooth setpoint co<br>point to new setpoint va<br>et the time for the integra                                                           | ntrol usir<br>lue. A val<br>tor on the    | ng the setp<br>ue betwee<br>e setpoint | oint slope<br>n 0 and 30<br>signal. | time. The set<br>00 seconds, | tpoint wil<br>with a res | l be linea<br>solution o |
| S                                                                                                    | etpoin                                                                                                    | t will reach its end valu                                                                                 | te after: $\left(\frac{newsp-olds}{100}\right)$                                                                                               | sp)∙sloj                                  | oe = secor                             | nds                                 |                              |                          |                          |
| Si                                                                                                    | ample                                                                                                    | ; When slope = 10 seco                                                                                    | nds how long will it take t                                                                                                    | o go fron                                 | n 20% to 80                            | 0%?                                 |                              |                          |                          |
|                                                                                                    |                                                                                                    |                                                                                                    | $\left(\frac{80\% - 20\%}{100\%}\right)$                                                                                                    | É) ● 10                                   | = 6 seco                               | onds                                |                              |                          |                          |
| 9                                                                                                    | ANA                                                                                                    | ALOG INPUT                                                                                                | unsigned int                                                                                                    | 00                                        | 55535                                  | R                                   | N                            | 11                       | 1/3                      |
| A<br>T                                                                                                    | nalog<br>his inp                                                                                                    | input signals (digitized)<br>out can be used to give                                                      | are in the same range as<br>setpoint or slave factor, d                                                                                       | measure                                   | d values (0<br>on the val              | 32000 = 0                           | 0100%).<br>ol mode.          |                          |                          |
| 10                                                                                                    | <b>0 CONTROL MODE</b> unsigned char 0.                                                                                                    |                                                                                                    |                                                                                                    |                                           | .255                                   | RW                                  | N                            | 12                       | 1/4                      |
| F                                                                                                    | or swi                                                                                                    | tching between differe                                                                                    | nt functions of a digital mo                                                                                                    | eter or co                                | ontroller se                           | veral mode                          | s are availab                | le.                      |                          |
|                                                                                                    |                                                                                                    | Mode                                                                                                    | Instrument action                                                                                                    |                                           | Setpoint set                           | ource                               | Master source                | e Slave f                | actor                    |
|                                                                                                    | 0                                                                                                    | BUS/RS232                                                                                                 | Controlling                                                                                                    |                                           | BUS/RS232                              | 2                                   |                              |                          |                          |
|                                                                                                    | 1                                                                                                    | Analog input<br>FLOW-BUS slave                                                                            | Controlling<br>controlling as slave from other<br>instrument on the bus                                                                       |                                           | analog inp<br>FLOW-BUS<br>factor /100  | ut<br>5 * slave<br>0%               | FLOW-BUS                     | slave fa                 | actor<br>3,par 1)        |
|                                                                                                    | 3                                                                                                    | Valve close                                                                                               | close valve                                                                                                    | ose valve                                 |                                        |                                     |                              |                          |                          |
|                                                                                                    | 4                                                                                                    | Controller idle                                                                                           | stand-by on BUS/RS232<br>controlling is stopped / Valv<br>freezes in current position                                                         | ve Out                                    |                                        |                                     |                              |                          |                          |
|                                                                                                    | 5                                                                                                    | Testing mode                                                                                              | testing enabled (factory onl                                                                                                    | y)                                        |                                        |                                     |                              |                          |                          |
|                                                                                                    | 6                                                                                                    | Tuning mode                                                                                               | tuning enabled (factory only                                                                                                    | y)                                        |                                        |                                     |                              |                          |                          |
|                                                                                                    | 7                                                                                                    | Setpoint 100%                                                                                             | controlling on 100%                                                                                                    |                                           | 100%                                   |                                     |                              |                          |                          |
|                                                                                                    | 8                                                                                                    | Valve fully open                                                                                          | purge valve                                                                                                    |                                           |                                        |                                     |                              |                          |                          |
|                                                                                                    | 9<br>10                                                                                                    | Calibration mode Analog slave                                                                             | calibration enabled (factory<br>controlling as slave from ot<br>instrument on analog input                                                    | only)<br>her                              | Analog inp<br>factor /100              | ut * slave                          | analog input                 | proc33<br>(slave f       | ,par 1<br>factor)        |
|                                                                                                    | 12                                                                                                    | setpoint 0%                                                                                               | controlling on 0%                                                                                                    |                                           | 0%                                     |                                     |                              |                          | ,                        |
|                                                                                                    | 12         Setpoint 0%         controlling on 0%           13         FLOW-BUS analog slave         instrument on bus, slave fac<br>with signal on analog input |                                                                                                    | her<br>ctor is set                                                                                                    | FLOW-BUS<br>input * sla<br>/100%          | 5 * analog<br>ve factor                | FLOW-BUS *<br>analog input          | analog                       | input                    |                          |
|                                                                                                    | 18                                                                                                    | RS232                                                                                                    | Controlling (safe state deac                                                                                                    | tivated)                                  | BUS/RS232                              | 2                                   |                              |                          |                          |
|                                                                                                    | 20         valve steering<br>(valve = setpoint)         Setpoint is redirected<br>Valve Out with the co                                                         |                                                                                                    |                                                                                                    | ly to<br>er idle                          |                                        |                                     |                              |                          |                          |
| 21     analog valve steering<br>(valve = analog input)     Analog input is redirected dir<br>Valve Out with the controller       22     valve safe state     Force instrument in safe state |                                                                                                    |                                                                                                    |                                                                                                    |                                           |                                        |                                     |                              |                          |                          |
|                                                                                                    | 22                                                                                                    | valve sale state                                                                                          | Force instrument in safe sta                                                                                                    | ne                                        |                                        |                                     |                              |                          |                          |
|                                                                                                    | 21                                                                                                    | analog valve steering<br>(valve = analog input)<br>valve safe state<br>Analog input= e<br>BUS = any avail | Analog input is redirected d<br>Valve Out with the controlle<br>Force instrument in safe sta<br>external input= pin 3 on D<br>lable field bus | irectly to<br>er idle<br>ite<br>B 9 conne | ector.                                 |                                     |                              |                          |                          |

At power-up the control mode will be set by the jumper or dip switch setting on the PC-board of the instrument (only for the control mode values 0, 1, 9 or 18). If the actual control mode is not equal to 0, 1, 9 or 18, it will not be overruled by jumper or dip switch setting on the PC-board of the instrument. For more information see parameter IOStatus.

### 4.10.1 Dual interface operation

When operating a controller (reading measured value and sending setpoint) for proper operation it is important that the controller gets its setpoint from the right source. Setpoints may come from different sources: analog input, field bus interface, RS232 interface or may be overruled by close value or open value (purge) commands. Therefore it is important to know what the setpoint source of the controller is. This can be set by means of parameter control mode (DDE parameter 12).

In some cases it is possible that the setpoint may come from 2 sources at the same time. The last setpoint send will be valid and send to the controller. This is the case in control mode = 0, when setpoints may come through any field bus interface or RS232. However, there could be situations where control over the instrument seems impossible. This is the case when the instrument comes into a safe-state e.g. when field bus communication is disturbed or disconnected. The valve will be forced to a safe state automatically: closed (NC) or fully open (NO).

In case you want to get control back via RS232 operation, you have to change the control mode. When control mode gets value 18, safe state will be overruled and sending setpoints via RS232 interface will have effect on the controller again. 'Control Mode' value 18 will be lost after power off and power on of the instrument.

### 4.10.2 Tuning, test and calibration mode

These are special modes to prepare the instrument for either a tuning, test or calibration action. These modes are used by Bronkhorst<sup>®</sup> service personnel only and are not meant for customer use.

| 4.1 | 1 SLAVE FACTOR | float | 0500 | RW | N | 139 | 33/1 |
|-----|----------------|-------|------|----|---|-----|------|
|     |                |       |      |    |   |     |      |

Depending on the Setpoint/control mode a slave factor can be set.

In master/slave or ratio control the setpoint of an instrument is related to the output signal of another instrument.

setpoint  $_{(slave)} = \frac{Outputsignal_{(master)} \bullet slave factor}{100\%}$ 

Digital instruments offer possibilities for master/slave control via the FLOW-BUS. The output value of any instrument connected to the FLOW-BUS is automatically available to all other instruments (without extra wiring). When master/slave control is wanted the instrument can be put in control mode 2 or 13, depending on how the slave factor should be set (see table above). Through FLOW-BUS an instrument can be told that it should be a slave, who should be its master (DDEpar. 158 'Master Node') and what should be the slave factor to follow the master with. It is possible to have more masters and more slaves in one system. A slave can also be a master itself for other instruments.

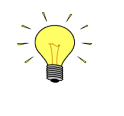

These options are available for FLOW-BUS or RS232 instruments only. Output signals from master can be received via FLOW-BUS only. Slave factors can also be changed via RS232.

Master/slave is meant here for controlling purposes and has nothing to do with master and slave behavior on field bus networks.

| 4.12 | 2 FLUID NUMBER                                                                                                    | unsigned char                                                            | 07                                                              | RW                                                   | Ν                                          | 24                   | 1/16                    |
|------|----------------------------------------------------------------------------------------------------|--------------------------------------------------------------------------|-----------------------------------------------------------------|------------------------------------------------------|--------------------------------------------|----------------------|-------------------------|
|      | Fluid number is a pointer to the s<br>parameter values. Fluid number is a<br>0 = fluid1 and 7 = fluid8. Up to 8 flui | et of calibration par<br>in unsigned char para<br>ids can be stored in o | ameters. Each sele<br>Imeter (DDEpar. 24<br>ne instrument. Defa | ectable fluid h<br>'Fluid number<br>ault value = 0 ( | as its own :<br>') in the ran<br>fluid 1). | set of o<br>ge of 0. | calibration<br>7, where |

| 4.13 | <b>B</b> FLUID NAME                | unsigned char[10]      | az / 09              | RW               | ۲ فرکر       | 25       | 1/17        |
|------|------------------------------------|------------------------|----------------------|------------------|--------------|----------|-------------|
|      | Fluid name consists of the name of | the fluid of the actua | al selected fluid nu | mber. Up to 1    | 0 characters | are av   | ailable for |
|      | storage of this name. This paramet | er is secured and rea  | d-only for normal    | users (it is wri | tten during  | calibrat | ion at the  |
|      | factory). Default value is "Air".  |                        |                      |                  |              |          |             |

| 4.14                                                                                                    | VALVE OU                                       | TPUT                                                                                                    |                                       | unsigned long                                                   | 016777215                                      | RW                           | N                           | 55                | 114/1                    |  |
|----------------------------------------------------------------------------------------------------|------------------------------------------------|----------------------------------------------------------------------------------------------------|---------------------------------------|-----------------------------------------------------------------|------------------------------------------------|------------------------------|-----------------------------|-------------------|--------------------------|--|
|                                                                                                    | This paramete<br>corresponds w<br>300 mAdc may | er is the sign<br>with approximation of the sign of the sign of the second second second second second second second second second | al comi<br>ately 0<br>ed.             | ng out of the conti<br>.300mAdc. Maximun                        | roller, going to the output voltage is t       | DAC for d                    | riving the va               | lve. 0<br>erefore | .16777215<br>in practice |  |
| 4.15                                                                                                    | TEMPERAT                                       | TURE                                                                                                    |                                       | float                                                           | -250500                                        | RW                           | Ν                           | 142               | 33/7                     |  |
| In MBC3 type of instruments the temperature surrounding the sensor is shown.<br>For (mini) CORI-FLOW type of instruments this parameter shows the temperature of the tubes.<br>It is not used in other instruments. |                                                |                                                                                                    |                                       |                                                                 |                                                |                              |                             |                   |                          |  |
| 4.16                                                                                                    | DENSITY A                                      | CTUAL                                                                                                    |                                       | float                                                           | -3.40282E+38<br>3.40282E+38                    | R                            | Ν                           | 270               | 116/15                   |  |
| This parameter shows the Actual Density in kg/m3 measured by the (mini) CORI-FLOW. It is not used in other instruments.                                                                                             |                                                |                                                                                                    |                                       |                                                                 |                                                |                              |                             |                   |                          |  |
| 4.17                                                                                                    | SENSOR T                                       | YPE                                                                                                    |                                       | unsigned char                                                   | 0255                                           | RW                           | ہم جر                       | 22                | 1/14                     |  |
|                                                                                                    |                                                | Value<br>0<br>1<br>2<br>3                                                                                                    | pressu<br>liquid<br>liquid,<br>gas vo | Descr<br>ure (no counting allow<br>volume<br>/gas mass<br>olume | i <b>ption</b><br>wed)                         |                              | Controller/Se<br>Controller | nsor              |                          |  |
|                                                                                                    |                                                | 4                                                                                                    | other                                 | sensor type (no cour                                            | nting allowed)                                 |                              |                             |                   |                          |  |
|                                                                                                    |                                                | 128<br>129                                                                                                    | pressu<br>liquid                      | ure (no counting allow<br>volume                                | wed)                                           |                              |                             |                   |                          |  |
|                                                                                                    |                                                | 130<br>131                                                                                                    | liquid,                               | /gas mass<br>olume                                              |                                                |                              | Sensor                      |                   |                          |  |
|                                                                                                    |                                                | 132                                                                                                    | other                                 | sensor type (no cour                                            | nting allowed)                                 |                              |                             |                   |                          |  |
| 4.18                                                                                                    |                                                | 100%                                                                                                    |                                       | float                                                           | 1e-101e+10                                     | RW                           | <u>ک</u> ک                  | 21                | 1/13                     |  |
|                                                                                                    | Capacity is the by the capacity                | e maximum va<br>y unit index / :                                                                                                   | llue (spa<br>string. F                | n) at 100% for direct<br>or each fluid (numbe                   | t reading in readout<br>r) capacity will be s  | units. The r<br>tored separa | eadout unit w<br>itely.     | vill be d         | etermined                |  |
| 4.19                                                                                                    | <b>C</b> APACITY                               | 0%                                                                                                    |                                       | float                                                           | 1e-101e+10                                     | RW                           | <i>[</i> ₽ Y                | 183               | 33/22                    |  |
|                                                                                                    | This is the cap<br>capacity unit in            | acity zero poi<br>ndex / string.                                                                                                   | int (offs<br>For eacł                 | et) for direct reading<br>n fluid (number) capa                 | g in readout units. T<br>city will be stored s | he readout eparately.        | unit will be d              | etermi            | ned by the               |  |

| 4.20 | <b>CAPACITY UNIT INDEX</b> | unsigned char | 04 | RW | βPΥ | 23 | 1/15 |
|------|----------------------------|---------------|----|----|-----|----|------|
|      |                            |               |    |    |     |    |      |

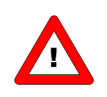

This parameter gives access to the limited unit table which is available for MBC-II and MBC3 type of instruments.

Capacity unit index is a pointer to select an actual readout unit (see list below). For FLOW-BUS instruments all capacity units are available for direct reading. Other field busses (eg. DeviceNet) are limited in options for direct reading facilities.

|        |   | capacity unit index (limited unit table) |         |         |      |       |         |       |         |      |       |
|--------|---|------------------------------------------|---------|---------|------|-------|---------|-------|---------|------|-------|
|        |   | 0                                        | 1       | 2       | 3    | 4     | 5       | 6     | 7       | 8    | 9     |
|        | 0 | bar                                      | mbar    | psi     | kPa  | cmH2O | cmHg    | atm   | kgf/cm2 |      |       |
| Sensor | 1 | l/min                                    | ml/h    | ml/min  | l/h  | mm3/s | cm3/min |       |         |      |       |
|        | 2 | kg/h                                     | kg/min  | kg/s    | g/h  | g/min | g/s     | mg/h  | mg/min  | mg/s |       |
| туре   | 3 | ln/min                                   | mln/h   | mln/min | ln/h | m3n/h | mls/min | mls/h | ls/min  | ls/h | m3s/h |
|        | 4 | usrtype                                  | usrtype | usrtype |      |       |         |       |         |      |       |

### name

sensor type capacity unit index description

Indicator for type of sensor in instrument in relation with a list of units for direct reading Points to the capacity unit for direct reading in list of available units

Example:

If you want to readout your instrument in In/min, then make sure parameter "sensor type" is set to value 3 and parameter "capacity unit index" is set to value 0. By means of parameter "capacity unit" the unit string can be read-back as a 7 character string.

| 4.21 | <b>C</b> APACITY UNIT | unsigned char[7] | see table |
|------|-----------------------|------------------|-----------|

1/31

RW

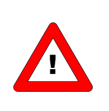

This parameter gives access to the extended unit table which is available for MBC3 type of instruments only.

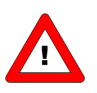

For MBC-II type of instruments this parameter can only be read. Only if sensor type = 4 (other sensor type) this parameter can be written

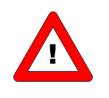

For MBC3 type of instruments this parameter can be read and written. The easiest way to change a unit in the MBC3 type of instrument is to fill in the unit needed from the table below in capacity unit.

The "Capacity unit" displays the unit name set by "Capacity unit index". A valid "Capacity unit" (for example ln/min) can also be entered here which changes the "Capacity unit index". In MBC3 type of instruments the parameter is not secured.

|           | Extended unit table |          |         |         |         |         |         |         |        |         |  |  |
|-----------|---------------------|----------|---------|---------|---------|---------|---------|---------|--------|---------|--|--|
| Pressure  | mbar(a)             | bar(a)   | gf/cm2a | kgf/cma | psi(a)  | torr(a) | Pa(a)   | hPa(a)  | kPa(a) | MPa(a)  |  |  |
| Α         | atm(a)              | mmH2O(a) | cmH2Oa  | mH2O(a) | "H2O(a) | ftH2Oa  | mmHg(a) | cmHg(a) | "Hg(a) |         |  |  |
| Pressure  | mbar(g)             | bar(g)   | gf/cm2g | kgf/cmg | psi(g)  | torr(g) | Pa(g)   | hPa(g)  | kPa(g) | MPa(g)  |  |  |
| G         | atm(g)              | mmH2Og   | cmH2Og  | mH2O(g) | "H2O(g) | ftH2Og  | mmHg(g) | cmHg(g) | "Hg(g) |         |  |  |
| Pressure  | mbar(d)             | bar(d)   | gf/cm2d | kgf/cmd | psi(d)  | torr(d) | Pa(d)   | hPa(d)  | kPa(d) | MPa(d)  |  |  |
| D         | atm(d)              | mmH2Od   | cmH2Od  | mH2O(d) | "H2O(d) | ftH2Od  | mmHg(d) | cmHg(d) | "Hg(d) |         |  |  |
| Mass Flow | ug/h                | ug/min   | ug/s    | mg/h    | mg/min  | mg/s    | g/h     | g/min   | g/s    | kg/h    |  |  |
|           | kg/min              | kg/s     |         |         |         |         |         |         |        |         |  |  |
| (Custom)  | ul/h                | ul/min   | ul/s    | ml/h    | ml/min  | ml/s    | l/h     | l/min   | l/s    | cc/h    |  |  |
| Volume    | cc/min              | cc/s     | mm3/h   | mm3/m   | mm3/s   | cm3/h   | cm3/min | cm3/s   | m3/h   | m3/min  |  |  |
| Flow      | m3/s                | cfh      | cfm     | cfs     |         |         |         |         |        |         |  |  |
| Normal    | uln/h               | uln/min  | uln/s   | mln/h   | mln/min | mln/s   | ln/h    | In/min  | ln/s   | ccn/h   |  |  |
| Volume    | ccn/min             | ccn/s    | mm3n/h  | mm3n/m  | mm3n/s  | cm3n/h  | cm3n/m  | cm3n/s  | m3n/h  | m3n/min |  |  |
| Flow      | m3n/s               | scfh     | scfm    | scfs    | sccm    | slm     |         |         |        |         |  |  |
| Standard  | uls/h               | uls/min  | uls/s   | mls/h   | mls/min | mls/s   | ls/h    | ls/min  | ls/s   | ccs/h   |  |  |
| Volume    | ccs/min             | ccs/s    | mm3s/h  | mm3s/m  | mm3s/s  | cm3s/h  | cm3s/m  | cm3s/s  | m3s/h  | m3s/min |  |  |
| Flow      | m3s/s               |          |         |         |         |         |         |         |        |         |  |  |

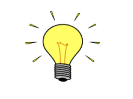

Due to compatibility the maximum string length is limited to 7 characters. Therefore unit names may be truncated. For instance mm3n/m means mm3n/min.

## 5 CONTROL PARAMETERS

The controlling algorithm for the valve handled by the micro-controller consists of several parameters which can be set via the BUS/RS232. Although many parameters could be accessed via BUS/RS232, Bronkhorst<sup>®</sup> advises not to change these parameters because during manufacturing they have got optimal values for their purposes. Changing of controller settings should be performed by or under supervision from trained service personnel only.

The picture below shows the basic controller diagram of the digital instrument. It consists of a standard PID controller with a number of add-ons.

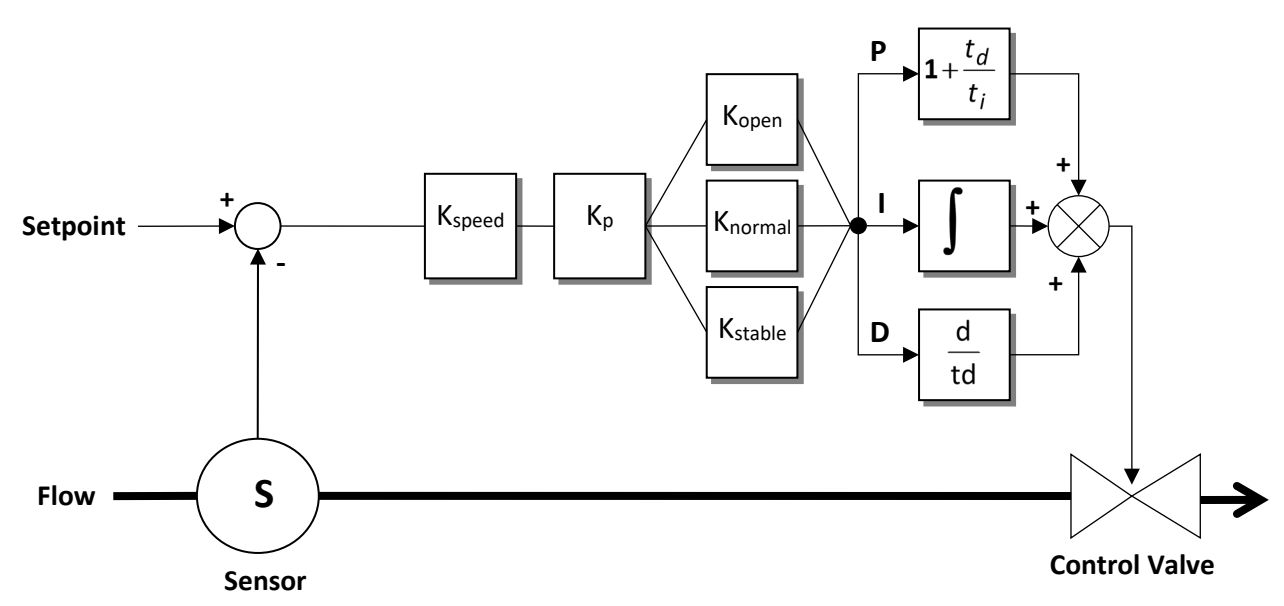

Basically, when a faster or slower controller response is needed, only the controller speed (Kspeed) or PID-Kp has to be changed.

|                      |                                                                                                    | Data Type           | Range                 | read/write | Secured          | DDE | Proc/par |  |  |  |
|----------------------|----------------------------------------------------------------------------------------------------|---------------------|-----------------------|------------|------------------|-----|----------|--|--|--|
| 5.1                  | PID-Kp                                                                                                    | float               | 01E+10                | RW         | Y <sup>و</sup> ر | 167 | 114/21   |  |  |  |
| PID                  | controller response, proportional actio                                                                                                    | n, multiplication f | actor.                |            |                  |     |          |  |  |  |
| 5.2                  | PID-TI                                                                                                    | float               | 01E+10                | RW         | Y <sup>و</sup> ر | 168 | 114/22   |  |  |  |
| PID                  | controller response, integration action                                                                                                    | in seconds.         | ·                     | ·          |                  |     |          |  |  |  |
| 5.3                  | PID-TD                                                                                                    | float               | 01E+10                | RW         | <u>ک</u> ۲       | 169 | 114/23   |  |  |  |
| PID                  | controller response, differentiation act                                                                                                    | ion in seconds.     |                       |            |                  |     |          |  |  |  |
| 5.4                  | <b>C</b> ONTROLLER SPEED                                                                                                    | float               | 03.40282E+38          | RW         | Y <sup>و</sup> ر | 254 | 114/30   |  |  |  |
|                      | (Kspeed)                                                                                                    |                     |                       |            |                  |     |          |  |  |  |
| This                 | parameter is the controller speed factor                                                                                                    | or. PID-Kp is multi | plied by this factor. |            |                  |     |          |  |  |  |
| 5.5                  | OPEN FROM ZERO RESPONSE                                                                                                    | unsigned char       | 0255                  | RW         | <u>ک</u> ي ۲     | 165 | 114/18   |  |  |  |
| Cont<br>Valu<br>Othe | Controller response when starting-up from 0% (K <sub>open</sub> , Kp multiplication factor when valve opens).<br>Value 128 is default and means: no correction.<br>Otherwise controller speed will be adjusted as follows:<br>New response = old response * 1.05 <sup>(128-Open from Zero)</sup> |                     |                       |            |                  |     |          |  |  |  |

|                                              |                                                                                                    | BRONKHOR                                                                                                    | ST®                                                                                                    |                                   |                                                                            |                                                     |                                               |
|----------------------------------------------|----------------------------------------------------------------------------------------------------|----------------------------------------------------------------------------------------------------|----------------------------------------------------------------------------------------------------|-----------------------------------|----------------------------------------------------------------------------|-----------------------------------------------------|-----------------------------------------------|
| 5.6                                          | Normal Step response                                                                                                    | unsigned char                                                                                                    | 0255                                                                                                    | RW                                | ہر<br>۲ فر                                                                 | 72                                                  | 114/5                                         |
| Cont                                         | troller response during normal control<br>New respo                                                                                                    | $(K_{normal}, Kp multiponse = old res$                                                                                                   | plication factor at s                                                                                               | etpoint step)<br>.28–Normal Ste   | p)                                                                         |                                                     |                                               |
| 5.7                                          | STABLE RESPONSE                                                                                                    | unsigned char                                                                                                    | 0255                                                                                                    | RW                                | <i>ب</i> کر                                                                | 141                                                 | 114/17                                        |
| Cont                                         | troller response when controller is stab<br>New respo                                                                                                    | ole (K <sub>stable</sub> , Kp mul<br>nse = oldresp                                                                                       | tiplication factor w                                                                                                | ithin band of 2<br>8–Stablerespon | 2%)<br>se)                                                                 |                                                     |                                               |
| 5.8                                          | SENSOR DIFFERENTIATOR UP                                                                                                    | float                                                                                                    | 01E+10                                                                                                    | RW                                | Y فر                                                                       | 51                                                  | 1/12                                          |
| Sens                                         | sor time constant (upwards).                                                                                                    |                                                                                                    |                                                                                                    |                                   |                                                                            |                                                     |                                               |
| 5.9                                          | SENSOR DIFFERENTIATOR                                                                                                    | float                                                                                                    | 01E+10                                                                                                    | RW                                | βPY                                                                        | 50                                                  | 1/11                                          |
|                                              | Down                                                                                                    |                                                                                                    |                                                                                                    |                                   |                                                                            |                                                     |                                               |
| 5.10                                         | SENSOR EXPONENTIAL                                                                                                    | float                                                                                                    | 01                                                                                                    | RW                                | γ فر                                                                       | 74                                                  | 117/4                                         |
| This                                         | factor is used for filtering the signal co                                                                                                    | ming from the ser                                                                                                    | sor circuitry before                                                                                                | <br>e it is further n             | rocessed                                                                   |                                                     |                                               |
| It fill<br>For<br>nois<br>wou<br>For<br>gets | ters according the following formula:<br>EL-FLOW types of instruments it will by<br>y sensor signal this value will have ano<br>Id slow down sensor response too muc<br>(mini) CORI-FLOW instruments it will<br>, the slower a (mini) CORI-FLOW instru | $Y_0 = x_0 \bullet Se$<br>be the "slow" (not<br>ther value than 1.0<br>ch. Best setting: 1.0<br>influence the amo<br>ment will get a ser | nsor exp. filter<br>differentiated), no<br>D. Advise: do not gi<br>D.<br>Dunt of averaging<br>nsor signal, but less | + $y_1 \bullet (1 - c_1)$         | - Sensor e<br>ensor signal<br>ch lower tha<br>values. The<br>on the signal | xp. filt<br>. Only ir<br>n 0.8, ot<br>smaller<br>I. | er)<br>case of a<br>cherwise it<br>this value |
|                                              |                                                                                                    |                                                                                                    |                                                                                                    |                                   |                                                                            |                                                     |                                               |
|                                              | Response                                                                                                    |                                                                                                    | Factor setting                                                                                                    |                                   |                                                                            |                                                     |                                               |
|                                              | Response<br>Slow                                                                                                    |                                                                                                    | Factor setting0.05                                                                                                  |                                   |                                                                            |                                                     |                                               |
|                                              | Response<br>Slow<br>Normal                                                                                                    |                                                                                                    | Factor setting0.050.1                                                                                               |                                   |                                                                            |                                                     |                                               |
|                                              | ResponseSlowNormalFast                                                                                                    |                                                                                                    | Factor setting           0.05         0.1           0.2         0.5                                                 | ·                                 |                                                                            |                                                     |                                               |

| 5.11 VALVE SAFE STATE                                                                                                    | Unsigned cha                                                                   | nr 0255                          | RW             | N       | 301 | 115/31 |  |  |  |  |  |
|----------------------------------------------------------------------------------------------------|--------------------------------------------------------------------------------|----------------------------------|----------------|---------|-----|--------|--|--|--|--|--|
| The controller module will go to a sa                                                                                                    | afe state in the follo                                                         | wing situations:                 |                | •       |     |        |  |  |  |  |  |
| <ul> <li>If bus communication is lost and c<br/>(DeviceNet, PROFIBUS DP, PROFIN</li> <li>if initreset = 73</li> <li>if control mode = 22 (new safe state)</li> </ul> | ontrol mode = 0, 2, 3<br>ET and EtherCAT on<br>te control mode)                | 3, 4, 7, 8, 10, 12, 13 or<br> y) | 20.            |         |     |        |  |  |  |  |  |
| The safe state will not function if the bus configuration mode is activated.                                                                                         |                                                                                |                                  |                |         |     |        |  |  |  |  |  |
| The safe state with not function in the bus configuration mode is activated.                                                                                         |                                                                                |                                  |                |         |     |        |  |  |  |  |  |
| In fail safe state the green LED will be                                                                                                    | n fail safe state the green LED will be blinking (0.1 sec on, 2 sec off).      |                                  |                |         |     |        |  |  |  |  |  |
| The valve will react to the failsafe stat                                                                                                    | The valve will react to the failsafe state according to the table below.       |                                  |                |         |     |        |  |  |  |  |  |
|                                                                                                    |                                                                                |                                  |                |         |     |        |  |  |  |  |  |
| C                                                                                                    | Decimal value                                                                  | escription                       |                |         |     |        |  |  |  |  |  |
|                                                                                                    | 0                                                                              | eactivate valve (0mA)            |                |         |     |        |  |  |  |  |  |
|                                                                                                    | 1 4                                                                            | ctivate valve (max cur           | rent)          |         |     |        |  |  |  |  |  |
|                                                                                                    | 2 0                                                                            | lose valve                       |                |         |     |        |  |  |  |  |  |
|                                                                                                    | 3 (                                                                            | )pen valve                       |                |         |     |        |  |  |  |  |  |
|                                                                                                    | 4 H                                                                            | lold valve in current pe         | osition        |         |     |        |  |  |  |  |  |
|                                                                                                    | 5 H                                                                            | Iold valve at safe value         |                |         |     |        |  |  |  |  |  |
|                                                                                                    |                                                                                |                                  |                |         |     |        |  |  |  |  |  |
|                                                                                                    |                                                                                |                                  |                |         |     |        |  |  |  |  |  |
| If Initreset = 73 the fail                                                                                                    | safe state mode will                                                           | always be "hold valve            | in current pos | sition" |     |        |  |  |  |  |  |
| "Hold valve at safe val                                                                                                    | <i>"Hold valve at safe value" can only be used with DeviceNet instruments.</i> |                                  |                |         |     |        |  |  |  |  |  |
|                                                                                                    |                                                                                |                                  |                |         |     |        |  |  |  |  |  |

# 6 ALARM / STATUS PARAMETERS

### 6.1 GENERAL

Bronkhorst<sup>®</sup> digital instruments have a build in alarm function. It is used to indicate several types of alarms:

- System errors
- System warnings
- Min/max alarms
- Response alarms
- Batch alarm
- Master slave alarms

The alarm can be read out using parameter alarm info. After an alarm a setpoint change can be set. This means the setpoint will go to the set value after an alarm occurs. A delay can be set to prevent reaction to glitches in measurement or power. How an alarm can be reset is controlled by the parameter "reset alarm enable". It can bitwise be set to automatic, reset, external or keyboard/micro-switch. After the reset the alarm stays present during the alarm delay time. In the functional schematic below the basic alarm function is explained.

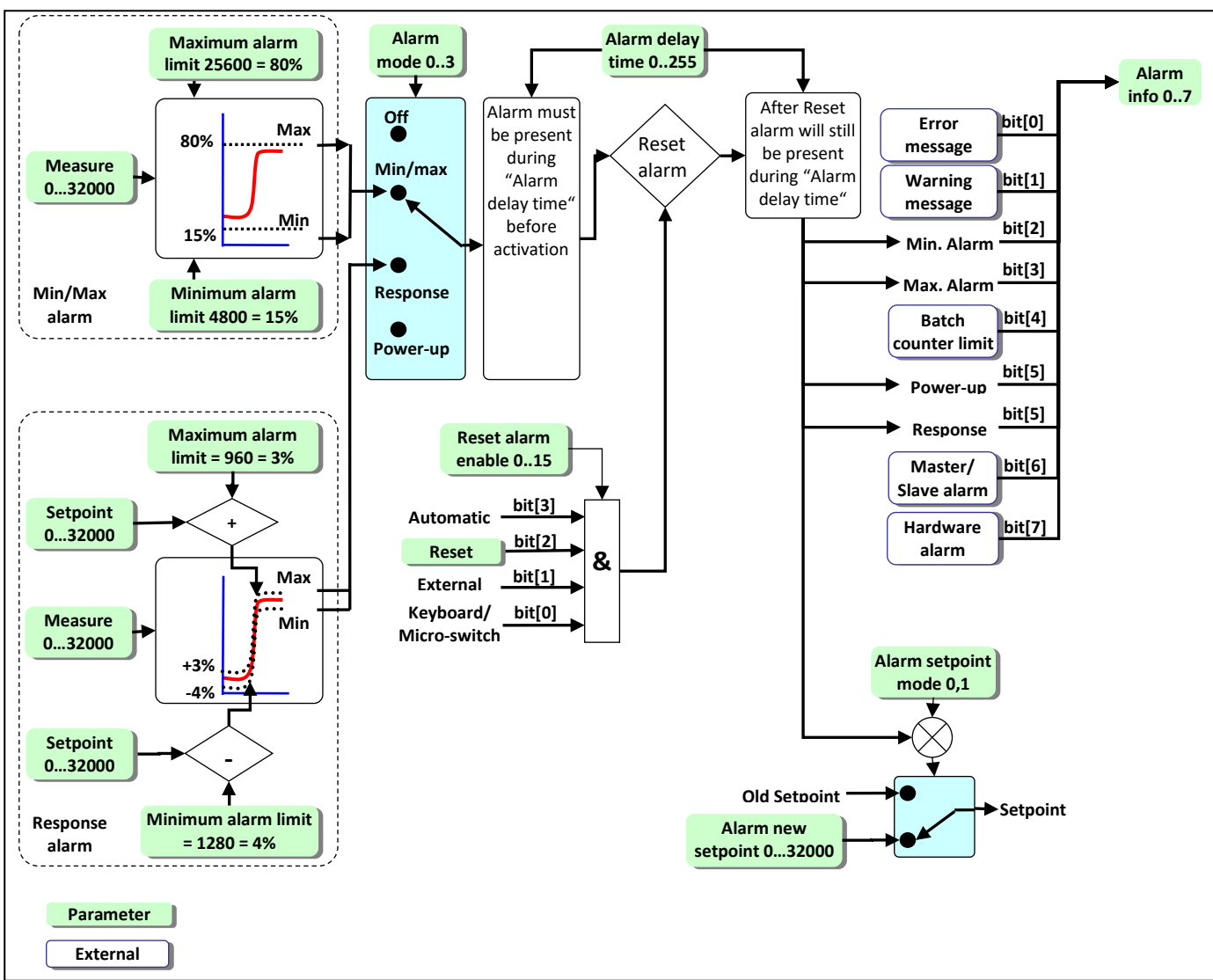

### 6.2 FUNCTIONAL ALARM SCHEMATIC

|                                                                                                    |                                                                              |            |          |          | Data Type                                               | Range                                 | read/write         | Secured       | DDE      | Proc/par |  |  |  |
|----------------------------------------------------------------------------------------------------|------------------------------------------------------------------------------|------------|----------|----------|---------------------------------------------------------|---------------------------------------|--------------------|---------------|----------|----------|--|--|--|
| 6.3                                                                                                    |                                                                              | IFO        |          |          | unsigned char                                           | 0255                                  | R                  | Ν             | 28       | 1/20     |  |  |  |
| This                                                                                                    | parameter co                                                                 | ontains 8  | bits wi  | ith sta  | tus information about                                   | t some (alarm) eve                    | ents in the instru | ment.         |          |          |  |  |  |
|                                                                                                    | •                                                                            |            |          |          |                                                         | , , , , , , , , , , , , , , , , , , , |                    |               |          |          |  |  |  |
| Bit                                                                                                    | t Decimal                                                                    | Value      | low      | (0)      | High (1)                                                |                                       |                    |               |          |          |  |  |  |
| 0                                                                                                    | 1                                                                            |            | no er    | rror     | An error occurred:                                      | Ala                                   | rm register 2 con  | tains an err  | or       |          |  |  |  |
| 1                                                                                                    | 2                                                                            |            | no er    | rror     | A warning occurred: Alarm register 1 contains a warning |                                       |                    |               |          |          |  |  |  |
| 2                                                                                                    | 4                                                                            |            | no er    | rror     | Minimum alarm: Sensor signal < minimum limit            |                                       |                    |               |          |          |  |  |  |
| 3                                                                                                    | 8                                                                            |            | no er    | rror     | Maximum alarm: Sensor signal > maximum limit            |                                       |                    |               |          |          |  |  |  |
| 4                                                                                                    | 16                                                                           |            | no er    | rror     | Batch counter:                                          | Rea                                   | ached its limit    |               |          |          |  |  |  |
| 5                                                                                                    | 32                                                                           |            | no er    | rror     | This bit only:                                          | Pov                                   | wer-up alarm (pro  | bably powe    | er dip   |          |  |  |  |
|                                                                                                    |                                                                              |            |          |          | occurred)                                               |                                       |                    |               |          |          |  |  |  |
| Together with bit 2 or bit 3: Response alarm message<br>(setpoint-measure too much difference)<br>(bit 2 or bit 3 indicate if difference is positive<br>or negative) |                                                                              |            |          |          |                                                         |                                       |                    | e)<br>ositive |          |          |  |  |  |
| 6                                                                                                    | 6 64 no error Master/slave alarm: master output signal not received or slave |            |          |          |                                                         |                                       |                    |               |          |          |  |  |  |
|                                                                                                    |                                                                              |            |          |          | factor out of                                           | limi                                  | its (> 100%)       |               |          |          |  |  |  |
| 7                                                                                                    | 128                                                                          | 3          | no er    | rror     | Hardware alarm:                                         | che                                   | ck hardware        |               |          |          |  |  |  |
|                                                                                                    |                                                                              |            |          |          |                                                         |                                       |                    |               |          |          |  |  |  |
|                                                                                                    |                                                                              |            |          |          |                                                         |                                       |                    |               |          |          |  |  |  |
| 6.4                                                                                                    | <b>A</b> LARM M                                                              | IODE       |          |          | unsigned char                                           | 03                                    | RW                 | N             | 118      | 97/3     |  |  |  |
| Avail                                                                                                    | able alarm m                                                                 | odes for   | device   | e:       |                                                         |                                       |                    |               |          |          |  |  |  |
|                                                                                                    |                                                                              |            |          |          |                                                         |                                       |                    |               |          |          |  |  |  |
|                                                                                                    |                                                                              | Valu       | e D      | escrip   | tion                                                    |                                       |                    |               |          |          |  |  |  |
|                                                                                                    |                                                                              | 0          | 0        | ff       |                                                         |                                       |                    |               |          |          |  |  |  |
|                                                                                                    |                                                                              | 1          | al       | larm o   | n absolute limits                                       |                                       |                    |               |          |          |  |  |  |
|                                                                                                    |                                                                              | 2          | al       | larm o   | n limits related to set                                 | point (response al                    | arm)               |               |          |          |  |  |  |
|                                                                                                    |                                                                              | 3          | al       | larm w   | hen instrument powe                                     | ers-up (e.g. after p                  | ower-down)         |               |          |          |  |  |  |
| 4                                                                                                    | No                                                                           | ot all moc | des are  | e availa | able for all field busses                               | s. E.g. for DeviceN                   | let only mode 0 a  | nd 1 are ave  | ailable. |          |  |  |  |
| 6.5                                                                                                    |                                                                              | IAXIMU     |          | ЛТ       | unsigned int                                            | 041600                                | RW                 | Ν             | 116      | 97/1     |  |  |  |
| Maxi                                                                                                    | imum limit fo                                                                | r sensor   | signal   | to trig  | ger alarm situation (a                                  | fter delav time).                     |                    |               |          |          |  |  |  |
|                                                                                                    | Мі                                                                           | nimum li   | mit ≤ N  | Maxim    | um limit ≤ 100%                                         |                                       |                    |               |          |          |  |  |  |
| 6.6                                                                                                    | <b>A</b> LARM M                                                              | IINIMUN    | M LIM    | IT       | unsigned int                                            | 041600                                | RW                 | Ν             | 117      | 97/2     |  |  |  |
| Minii                                                                                                    | mum limit fo                                                                 | r sensor s | signal t | to trig  | ger alarm situation (af                                 | ter delay time).                      |                    |               |          |          |  |  |  |
|                                                                                                    | 0% ≤ Minimum limit ≤ Maximum limit                                           |            |          |          |                                                         |                                       |                    |               |          |          |  |  |  |
| 6.7                                                                                                    | ALARM SI                                                                     | TPOINT     |          | DE       | unsigned char                                           | 01                                    | RW                 | Ν             | 120      | 97/5     |  |  |  |
| Avail                                                                                                    | able alarm se                                                                | etpoint m  | nodes f  | for dev  | vice:                                                   |                                       |                    |               |          |          |  |  |  |
|                                                                                                    |                                                                              |            |          |          |                                                         |                                       |                    |               |          |          |  |  |  |
|                                                                                                    |                                                                              | Valu       | ie D     | Descrip  | otion                                                   |                                       |                    |               |          |          |  |  |  |
|                                                                                                    |                                                                              | 0          | n        | no setp  | oint change at alarm                                    |                                       |                    |               |          |          |  |  |  |
|                                                                                                    |                                                                              | 1          | n        | new/sa   | fe setpoint at alarm e                                  | nabled (set at ala                    | rm new setpoint)   |               |          |          |  |  |  |
| 6.8                                                                                                    | <b>A</b> LARM N                                                              | EW SETI    | POINT    | Г        | unsigned int                                            | 032000                                | RW                 | Ν             | 121      | 97/6     |  |  |  |
| New                                                                                                    | setpoint valu                                                                | le (see ch | napter   | 4.4 Se   | tpoint) when an alarn                                   | n occurs at alarm                     | mode 0. 1 or 2 (u  | ntil reset).  |          |          |  |  |  |

| -                                                               | ALARM DELAY                                                                                                    | TIME                                                                                                    | unsigi                                                                                                    | ned char                                                    | 0255                                                                                                    | RW                                                                                                    | Ν                                                                                | 182                                         | 97/7                     |
|-----------------------------------------------------------------|----------------------------------------------------------------------------------------------------|----------------------------------------------------------------------------------------------------|----------------------------------------------------------------------------------------------------|-------------------------------------------------------------|----------------------------------------------------------------------------------------------------|----------------------------------------------------------------------------------------------------|----------------------------------------------------------------------------------|---------------------------------------------|--------------------------|
| Time i                                                          | in seconds alarm a                                                                                                    | ction will                                                                                                    | be delayed wh                                                                                                    | en alarm limit                                              | has been exceed                                                                                                    | ed.                                                                                                    |                                                                                  |                                             |                          |
| Also ti                                                         | ime in second's au                                                                                                    | tomatic re                                                                                                    | eset will be dela                                                                                                    | ayed when sen                                               | sor signal reache                                                                                                    | es safe level aga                                                                                                    | in.                                                                              |                                             |                          |
| 10                                                              |                                                                                                    |                                                                                                    | unsig                                                                                                    | ned char                                                    | 015                                                                                                    | RW                                                                                                    | N                                                                                | 156                                         | 97/9                     |
|                                                                 |                                                                                                    |                                                                                                    |                                                                                                    |                                                             |                                                                                                    |                                                                                                    |                                                                                  |                                             | ,                        |
| Avalla                                                          | ble alarm reset op                                                                                                    | uons.                                                                                                    |                                                                                                    |                                                             |                                                                                                    |                                                                                                    |                                                                                  |                                             |                          |
|                                                                 |                                                                                                    |                                                                                                    | Automatic                                                                                                    | Reset                                                       | External*                                                                                                    | Keyboard                                                                                                    | /                                                                                |                                             |                          |
|                                                                 | _                                                                                                    |                                                                                                    |                                                                                                    | par 114                                                     |                                                                                                    | micro-swit                                                                                                    | ch                                                                               |                                             |                          |
|                                                                 | -                                                                                                    | Value                                                                                                    | bit[3]                                                                                                    | bit[2]                                                      | bit[1]                                                                                                    | bit[0]                                                                                                    |                                                                                  |                                             |                          |
|                                                                 | -                                                                                                    | 0                                                                                                    | 0                                                                                                    | 0                                                           | 0                                                                                                    | 0                                                                                                    |                                                                                  |                                             |                          |
|                                                                 | -                                                                                                    | 1                                                                                                    | 0                                                                                                    | 0                                                           | 0                                                                                                    | 1                                                                                                    |                                                                                  |                                             |                          |
|                                                                 | -                                                                                                    | 2                                                                                                    | 0                                                                                                    | 0                                                           | 1                                                                                                    | 0                                                                                                    |                                                                                  |                                             |                          |
|                                                                 | -                                                                                                    | <u>з</u>                                                                                                    | 0                                                                                                    | 1                                                           | 1                                                                                                    | 1                                                                                                    |                                                                                  |                                             |                          |
|                                                                 | -                                                                                                    |                                                                                                    | 0                                                                                                    | 1                                                           | 0                                                                                                    | 1                                                                                                    |                                                                                  |                                             |                          |
|                                                                 | -                                                                                                    | 6                                                                                                    | 0                                                                                                    | 1                                                           | 1                                                                                                    | 0                                                                                                    |                                                                                  |                                             |                          |
|                                                                 | -                                                                                                    | 7                                                                                                    | 0                                                                                                    | 1                                                           | 1                                                                                                    | 1                                                                                                    |                                                                                  |                                             |                          |
|                                                                 | -                                                                                                    | 8                                                                                                    | 1                                                                                                    | 0                                                           | 0                                                                                                    | 0                                                                                                    |                                                                                  |                                             |                          |
|                                                                 | _                                                                                                    | 9                                                                                                    | 1                                                                                                    | 0                                                           | 0                                                                                                    | 1                                                                                                    |                                                                                  |                                             |                          |
|                                                                 | -                                                                                                    | 10                                                                                                    | 1                                                                                                    | 0                                                           | 1                                                                                                    | 0                                                                                                    |                                                                                  |                                             |                          |
|                                                                 | -                                                                                                    | 11                                                                                                    | 1                                                                                                    | 0                                                           | 1                                                                                                    | 1                                                                                                    |                                                                                  |                                             |                          |
|                                                                 | -                                                                                                    | 12                                                                                                    | 1                                                                                                    | 1                                                           | 0                                                                                                    | 0                                                                                                    |                                                                                  |                                             |                          |
|                                                                 | -                                                                                                    | 13                                                                                                    | 1                                                                                                    | 1                                                           | 0                                                                                                    | 1                                                                                                    |                                                                                  |                                             |                          |
|                                                                 | -                                                                                                    | 14                                                                                                    | 1                                                                                                    | 1                                                           | 1                                                                                                    | 1                                                                                                    |                                                                                  |                                             |                          |
| 1                                                               | *Externa                                                                                                    | l is not us                                                                                                    | ed in MBC-II an                                                                                                    | d MBC3 type i                                               | nstruments.                                                                                                    |                                                                                                    |                                                                                  |                                             | _                        |
|                                                                 |                                                                                                    |                                                                                                    |                                                                                                    |                                                             |                                                                                                    | <b>D</b>                                                                                                    | Ν                                                                                |                                             |                          |
| .11                                                             | STATUS                                                                                                    |                                                                                                    | unsigi                                                                                                    | ned char                                                    | 0255                                                                                                    | ĸ                                                                                                    |                                                                                  |                                             |                          |
| . <b>11</b><br>This p<br>certai                                 | <b>STATUS</b><br>arameter is a spec<br>n (alarm) events.                                                                          | ial byte fo                                                                                                    | unsigi<br>r monitoring P                                                                                                    | ned char<br>ROFIBUS DP co                                   | 0255<br>ommunication. It                                                                                                    | R<br>contains 8 bits                                                                                                    | with inforr                                                                      | mation al                                   | bout                     |
| . <b>11</b><br>This p<br>certai                                 | STATUS<br>arameter is a spec<br>n (alarm) events.                                                                                 | ial byte fo                                                                                                    | unsigi<br>r monitoring P                                                                                                    | ned char                                                    | 0255<br>ommunication. It<br>High (1)                                                                                             | R<br>contains 8 bits                                                                                                    | with inforr                                                                      | nation al                                   | bout                     |
| .11<br>This p<br>certai<br>Bit<br>0                             | STATUS<br>arameter is a spec<br>n (alarm) events.                                                                                 | ial byte fo                                                                                                    | unsign<br>r monitoring P<br>)<br>or in communic                                                                                                    | ned char<br>ROFIBUS DP co<br>ation with cha                 | 0255<br>ommunication. It<br>High (1)<br>nnel error in c                                                                          | K<br>contains 8 bits<br>ommunication                                                                                                    | with inforr                                                                      | nation al                                   | bout                     |
| .11<br>This p<br>certain<br>Bit<br>0<br>1                       | STATUS<br>arameter is a spec<br>n (alarm) events.                                                                                 | ial byte fo<br>Low (0<br>no erro<br>no para                                                                                            | unsign<br>r monitoring P<br>)<br>or in communic<br>ameter process                                                                                                    | ned char<br>ROFIBUS DP co<br>ation with cha                 | 0255<br>ommunication. It<br>High (1)<br>nnel error in c<br>a parame                                                              | K<br>contains 8 bits<br>ommunication<br>ter process erro                                                                                           | with inforr                                                                      | mation an                                   | bout                     |
| .11<br>This p<br>certain<br>Bit<br>0<br>1<br>2                  | STATUS<br>arameter is a spec<br>n (alarm) events.<br>Decimal Value<br>1<br>2<br>4                                                 | ial byte fo<br>Low (0<br>no erro<br>no para                                                                                            | unsign<br>r monitoring P<br>or in communic<br>ameter process<br>ameter error                                                                                                    | ned char<br>ROFIBUS DP co<br>ation with cha                 | 0255<br>ommunication. It<br>High (1)<br>nnel error in c<br>a parame<br>a parame                                                  | K<br>contains 8 bits<br>ommunication<br>iter process erro<br>iter error has oc                                                                     | with inforr<br>or has occu                                                       | mation a                                    | bout                     |
| All<br>This p<br>certain<br>Bit<br>0<br>1<br>2<br>3             | STATUS<br>arameter is a spec<br>n (alarm) events.<br>Decimal Value<br>1<br>2<br>4<br>8                                            | ial byte fo<br>Low (0<br>no erro<br>no para<br>no para                                                                                 | unsign<br>or monitoring P<br>or in communic<br>ameter process<br>ameter error<br>ameter type error                                                                                                    | ned char<br>ROFIBUS DP co<br>ation with cha<br>error<br>ror | 0255<br>ommunication. It<br>High (1)<br>nnel error in c<br>a parame<br>a parame<br>a parame                                      | contains 8 bits<br>ommunication<br>ter process error<br>ter error has oc<br>ter type error h                                                       | with inform<br>or has occu<br>ccurred<br>as occurre                              | urred                                       | bout                     |
| This p<br>certain<br>0<br>1<br>2<br>3<br>4                      | STATUS<br>arameter is a spec<br>n (alarm) events.<br>Decimal Value<br>1<br>2<br>4<br>4<br>8<br>16                                 | ial byte fo<br>Low (0<br>no erro<br>no para<br>no para<br>no para                                                                      | unsign<br>or monitoring P<br>or in communic<br>ameter process<br>ameter error<br>ameter type error<br>ameter value er                                                                                                    | ation with cha<br>error<br>ror                              | 0255<br>ommunication. It<br>High (1)<br>nnel error in c<br>a parame<br>a parame<br>a parame<br>is secure                         | K<br>contains 8 bits<br>ommunication<br>ter process error<br>ter error has oc<br>ter type error h<br>ter value error<br>d                          | with inform<br>or has occu<br>ccurred<br>as occurre<br>has occurr                | urred<br>ed or par                          | ramete                   |
| This p<br>certain<br>0<br>1<br>2<br>3<br>4<br>5                 | STATUS<br>arameter is a spec<br>n (alarm) events.<br>Decimal Value<br>1<br>2<br>4<br>4<br>8<br>16<br>32                           | ial byte fo<br>Low (0<br>no erro<br>no para<br>no para<br>no para<br>no para<br>no para                                                | unsign<br>r monitoring P<br>or in communic<br>ameter process<br>ameter error<br>ameter type error<br>ameter type error<br>ameter value e                                                                                                    | ation with cha                                              | 0255<br>pmmunication. It<br>High (1)<br>nnel error in c<br>a parame<br>a parame<br>a parame<br>is secure<br>a parame             | K<br>contains 8 bits<br>ommunication<br>ter process error<br>ter error has oc<br>ter type error h<br>ter value error<br>d<br>ter process clai      | with inform<br>or has occu<br>ccurred<br>as occurre<br>has occurr<br>m or comr   | mation a<br>urred<br>ed or pau<br>nand erro | rameter                  |
| This p<br>certain<br>0<br>1<br>2<br>3<br>4<br>5<br>6            | STATUS<br>arameter is a spec<br>n (alarm) events.                                                                                 | ial byte fo<br>Low (0<br>no erro<br>no para<br>no para<br>no para<br>no para<br>no para<br>Reserve                                     | unsign<br>r monitoring P<br>or in communic<br>ameter process<br>ameter error<br>ameter type error<br>ameter value er<br>ameter value er<br>ameter value er                                                                                                    | ation with cha                                              | 0255<br>ommunication. It<br>High (1)<br>nnel error in c<br>a parame<br>a parame<br>a parame<br>is secure<br>a parame<br>occurred | K<br>contains 8 bits<br>ommunication<br>iter process error<br>iter error has oc<br>iter type error h<br>iter value error<br>d<br>iter process clai | with inforr<br>or has occu<br>ccurred<br>as occurre<br>has occurr<br>m or comr   | urred<br>ed or pai                          | rameter<br>or has        |
| 11<br>This p<br>certain<br>0<br>1<br>2<br>3<br>4<br>5<br>6<br>7 | STATUS<br>arameter is a spec<br>n (alarm) events.<br>Decimal Value<br>1<br>2<br>4<br>4<br>8<br>16<br>32<br>64<br>64<br>128        | ial byte fo<br>Low (0<br>no erro<br>no para<br>no para<br>no para<br>no para<br>no para<br>No erro<br>Reserve<br>Reserve               | unsign<br>or monitoring P<br>or in communic<br>ameter process<br>ameter error<br>ameter type err<br>ameter value er<br>ameter value er<br>or<br>ed<br>ed                                                                                                    | ation with cha<br>error<br>ror<br>rror                      | 0255<br>ommunication. It<br>High (1)<br>nnel error in c<br>a parame<br>a parame<br>a parame<br>is secure<br>a parame<br>occurred | K<br>contains 8 bits<br>ommunication<br>ter process error<br>ter error has oc<br>ter type error h<br>ter value error<br>d<br>ter process clai      | with inform<br>or has occu<br>ccurred<br>has occurre<br>has occurr<br>m or comm  | mation a<br>urred<br>ed or pau<br>nand erro | rameter                  |
| 11<br>This p<br>certain<br>0<br>1<br>2<br>3<br>4<br>5<br>6<br>7 | STATUS<br>arameter is a spec<br>n (alarm) events.<br>Decimal Value<br>1<br>2<br>4<br>4<br>8<br>16<br>32<br>64<br>128<br>This part | ial byte fo<br>Low (0<br>no erro<br>no para<br>no para<br>no para<br>no para<br>no para<br>No erro<br>Reserve<br>Reserve               | unsign<br>r monitoring P<br>or in communic<br>ameter process<br>ameter error<br>ameter type error<br>ameter value er<br>ameter value e<br>or<br>ed<br>ed                                                                                                    | ation with cha<br>error<br>ror<br>ror<br>rror               | 0255<br>ommunication. It<br>High (1)<br>nnel error in c<br>a parame<br>a parame<br>a parame<br>is secure<br>a parame<br>occurred | K<br>contains 8 bits<br>ommunication<br>ter process error<br>ter error has oc<br>ter type error h<br>ter value error<br>d<br>ter process clai      | with inform<br>or has occu<br>ccurred<br>has occurre<br>has occurr<br>m or comm  | urred<br>ed or pai                          | ramete                   |
| 11<br>This p<br>certain<br>0<br>1<br>2<br>3<br>4<br>5<br>6<br>7 | STATUS<br>arameter is a spec<br>n (alarm) events.<br>Decimal Value<br>1<br>2<br>4<br>4<br>8<br>16<br>32<br>64<br>128<br>This parc | ial byte fo<br>Low (0<br>no erro<br>no para<br>no para<br>no para<br>no para<br>no para<br>no erro<br>Reserve<br>Reserve<br>ameter cal | unsign<br>r monitoring P<br>or in communic<br>ameter process<br>ameter error<br>ameter type error<br>ameter value er<br>ameter value er<br>ameter valu | ation with cha<br>error<br>ror<br>ror<br><i>a FlowDDE</i> . | 0255<br>ommunication. It<br>High (1)<br>nnel error in c<br>a parame<br>a parame<br>a parame<br>is secure<br>a parame<br>occurred | R<br>contains 8 bits<br>ommunication<br>ter process error<br>ter error has oc<br>ter type error h<br>ter value error<br>d<br>ter process clai      | with inform<br>or has occu<br>ccurred<br>has occurre<br>has occurre<br>m or comm | mation a<br>urred<br>ed or par<br>nand erro | bout<br>ramete<br>or has |

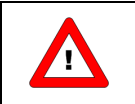

This parameter cannot be read via FlowDDE.

## 6.13 USING AN ALARM (EXAMPLES)

Using the alarms will take three steps:

- 1. Preparing the instrument (setting correct values for mode, limits etc.)
- 2. Monitoring the alarm info byte (gives info which alarm has occurred)
- 3. Resetting the alarm (will re-initialize the alarm and set output to normal values again)

#### 6.13.1 Using maximum and minimum alarm

This alarm will check if the measured signal crosses the maximum or minimum limit set by the user.

| Fyomelo                                         |         | Send following parameter values: |       |  |  |  |  |  |
|-------------------------------------------------|---------|----------------------------------|-------|--|--|--|--|--|
| Example                                         | Action  | Parameter                        | Value |  |  |  |  |  |
| Maximum alarm on 90%.                           | send to | Alarm maximum limit              | 28800 |  |  |  |  |  |
| Minimum alarm on 10%.                           | send to | Alarm minimum limit              | 3200  |  |  |  |  |  |
| No new setpoint wanted at crossing alarm limit. | send to | Alarm setpoint mode              | 0     |  |  |  |  |  |
|                                                 |         | Reset alarm enable *             | 12    |  |  |  |  |  |
| Delay on action at output should be 10 seconds. | send to | Alarm delay time                 | 10    |  |  |  |  |  |
| Reset should be automatically, when signal      | send to | Alarm mode                       | 1     |  |  |  |  |  |
| comes into sale alea again of via i LOW-DOS.    |         |                                  |       |  |  |  |  |  |

\*) Default all reset inputs are enabled, so this command isn't really necessary

Now the alarm will be active.

Alarm status can be monitored by means of parameter alarm info.

Resetting the alarm will need the following command reset = 0 and then reset = 2.

To inactivate the alarm, put it in alarm mode "off". This will also reset your outputs. This can be done sending command: alarm mode = 0.

### 6.13.2 Using instrument with response alarm

This alarm will check if the measured value will come within an area limited by maximum limit and minimum limit, related to the setpoint, within a certain delay-time.

| Fyramala                                       |         | Send following parameter values: |       |  |  |  |  |  |
|------------------------------------------------|---------|----------------------------------|-------|--|--|--|--|--|
| Example                                        | Action  | Parameter                        | Value |  |  |  |  |  |
| Maximum alarm limit on setpoint + 3%.          | send to | Alarm maximum limit              | 960   |  |  |  |  |  |
| Minimum alarm limit on setpoint – 0.9%.        | send to | Alarm minimum limit              | 288   |  |  |  |  |  |
| Cotraint wanted at crossing clarm limit $-0\%$ | send to | Alarm setpoint mode              | 1     |  |  |  |  |  |
| setpoint wanted at crossing alarm limit = 0%.  | send to | Alarm new setpoint               | 0     |  |  |  |  |  |
|                                                | send to | Reset alarm enable *             | 5     |  |  |  |  |  |
| Delay on action at output should be 2 minutes. | send to | Alarm delay time                 | 120   |  |  |  |  |  |
| Reset via keyboard or BUS/RS232.               | send to | Alarm mode                       | 2     |  |  |  |  |  |

\*) Default all reset inputs are enabled, so this command isn't really necessary

Now the alarm will be active.

Alarm status can be monitored by means of parameter alarm info.

Resetting the alarm will need the following command reset = 0 and then reset = 2.

To inactivate the alarm, put it in alarm mode "off". This will also reset your outputs. This can be done sending command: alarm mode = 0.

## 7 COUNTER PARAMETERS

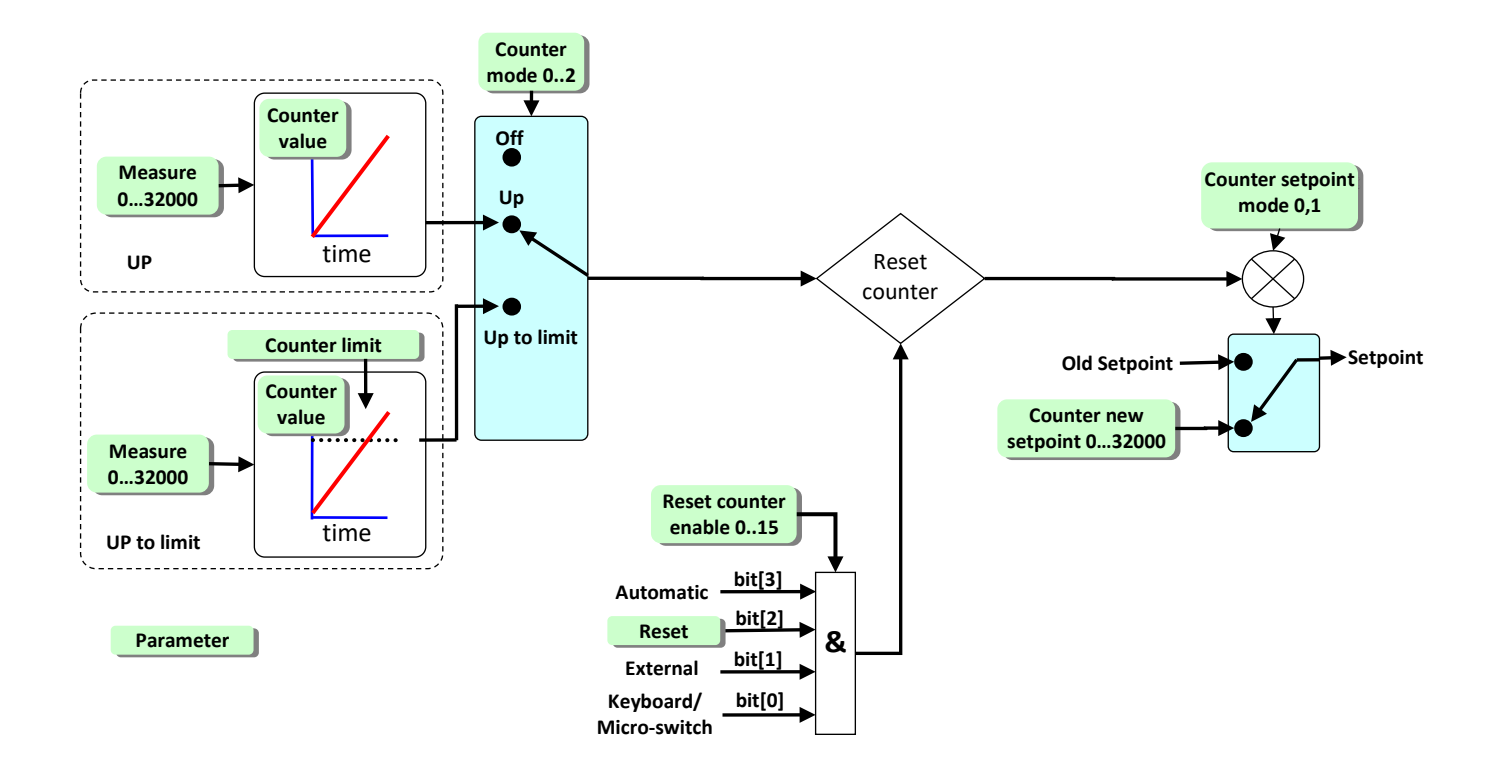

|                                      |            | Data Type          | Range                 | read/write       | Secured      | DDE      | Proc/par |
|--------------------------------------|------------|--------------------|-----------------------|------------------|--------------|----------|----------|
| 7.1 COUNTER VALUE                    |            | float              | 010000000             | RW               | N            | 122      | 104/1    |
| Actual counter value in units select | cted at Co | ounter unit. Value | is a float in IEEE-75 | 4 32-bits single | precision no | otation. |          |
| 7.2 COUNTER MODE                     |            | Unsigned char      | 02                    | RW               | N            | 130      | 104/8    |
| Available counter modes for devic    | ce:        |                    |                       |                  |              |          |          |
|                                      | Value      | e Description      |                       |                  |              |          |          |
|                                      | 0          | Off                |                       |                  |              |          |          |
|                                      | 1          | counting up        | wards continuously    |                  |              |          |          |
|                                      | 2          | counting up        | to limit (batch coun  | iter)            |              |          |          |
| Default value = 0.                   |            | Unsigned char      | 0 1                   | RW               | N            | 126      | 104/5    |
| 7.3 COUNTER SETPOINT MC              |            |                    | 01                    |                  |              | 120      | 10475    |
| Setpoint change enable during co     | unter limi | it/batch situation | (until reset). Defaul | t = 0.           |              |          |          |
| Val                                  | ue De      | scription          |                       |                  |              |          |          |
| 0                                    | no         | setpoint change a  | at batch limit allowe | ed               |              |          |          |
| 1                                    | set        | point change at b  | atch limit allowed    |                  |              |          |          |
|                                      |            |                    |                       |                  |              |          |          |

| SETPOIN                                                                                                    | т                                                                                                    | Unsig                                                                                                    | ned in                                                                                                    | t                                                                                                    | 032                                                                                                    | 000                                                                                                    | R                                                                                                    | W                                                                                                    | N                                                                                                    |                                                                                                    | 127                                                                                                    | 104/6                                                                                                    |  |  |  |  |
|----------------------------------------------------------------------------------------------------|----------------------------------------------------------------------------------------------------|----------------------------------------------------------------------------------------------------|----------------------------------------------------------------------------------------------------|----------------------------------------------------------------------------------------------------|----------------------------------------------------------------------------------------------------|----------------------------------------------------------------------------------------------------|----------------------------------------------------------------------------------------------------|----------------------------------------------------------------------------------------------------|----------------------------------------------------------------------------------------------------|----------------------------------------------------------------------------------------------------|----------------------------------------------------------------------------------------------------|----------------------------------------------------------------------------------------------------|--|--|--|--|
|                                                                                                    |                                                                                                    |                                                                                                    |                                                                                                    |                                                                                                    |                                                                                                    |                                                                                                    |                                                                                                    |                                                                                                    |                                                                                                    |                                                                                                    | /                                                                                                    | 104/0                                                                                                    |  |  |  |  |
| New setpoint value (see chapter 4.4 Setpoint) when counter value has reached the counter limit (until reset).<br>By default this value is set to 0.                                                                                                    |                                                                                                    |                                                                                                    |                                                                                                    |                                                                                                    |                                                                                                    |                                                                                                    |                                                                                                    |                                                                                                    |                                                                                                    |                                                                                                    |                                                                                                    |                                                                                                    |  |  |  |  |
| 7.5         COUNTER LIMIT         float         09999999         RW         N         124         104/3                                                                                                    |                                                                                                    |                                                                                                    |                                                                                                    |                                                                                                    |                                                                                                    |                                                                                                    |                                                                                                    |                                                                                                    |                                                                                                    |                                                                                                    |                                                                                                    |                                                                                                    |  |  |  |  |
| Counter limit/batch in units selected at Counter unit. Value is a float in IEEE-754 32-bits single precision notation. Default setting is 0 In.                                                                                                    |                                                                                                    |                                                                                                    |                                                                                                    |                                                                                                    |                                                                                                    |                                                                                                    |                                                                                                    |                                                                                                    |                                                                                                    |                                                                                                    |                                                                                                    |                                                                                                    |  |  |  |  |
| <b>INDEX</b>                                                                                                    |                                                                                                    | Unsigr                                                                                                    | ned cha                                                                                                    | ar                                                                                                    | 01                                                                                                    | .3                                                                                                    | R                                                                                                    | W                                                                                                    | N                                                                                                    |                                                                                                    | 123                                                                                                    | 104/2                                                                                                    |  |  |  |  |
| This parameter gives access to the limited unit table which is available for MBC-II and MBC3 type of instruments.Counter unit index is a pointer to select an actual readout unit (see list below).Example to select an actual readout unit (see list below).Type1123456789101112Sensor<br>Type111123mgugkg112345678910111234567891011123456789101111110111101112267891011 <th <="" colspan="6" th=""></th> |                                                                                                    |                                                                                                    |                                                                                                    |                                                                                                    |                                                                                                    |                                                                                                    |                                                                                                    |                                                                                                    |                                                                                                    |                                                                                                    |                                                                                                    |                                                                                                    |  |  |  |  |
| olanation:                                                                                                    | nr<br>0<br>1<br>2<br>3<br>4                                                                                |                                                                                                    | pre<br>other s                                                                                                    | Se<br>essure (no<br>liqu<br>liqu<br>ga<br>ensor typ                                                                                                    | ensor typ<br>o countin<br>uid volur<br>id/gas m<br>as volum<br>pe (no co                                                                                                    | ne<br>ng allow<br>ne<br>ass<br>e<br>unting a                                                                                                    | ved)                                                                                                    |                                                                                                    |                                                                                                    |                                                                                                    |                                                                                                    |                                                                                                    |  |  |  |  |
|                                                                                                    | <pre>set to 0. T Inits selecto I INDEX ameter give ents. pointer to s I I mm3 g mg n mm3n planation:</pre> | set to 0.<br>T INDEX Inits selected at C INDEX INDEX IND | inits selected at Counter u         Inits selected at Counter u         Inits selected at Counter u         Inits selected at Counter u         Inits selected at Counter u         Inits selected at Counter u         Inits selected at Counter u         Inits selected at Counter u         Inits selected at Counter u         Inits selected at Counter u         Inits selected at Counter u         Inits selected at counter u         Inits selected at counter u <th>inits selected at Counter unit. Value         r INDEX       Unsigned character         Inits selected at Counter unit. Value         Inits selected at Counter unit. Value         Index       Unsigned character         Index       Unsigned character         Index       Unsigned character         Index       Unsigned character         Index       Unsigned character         Index       Index         Index       Index         Index</th> <th>inits selected at Counter unit. Value is a mits selected at Counter unit. Value is a mits selected at Counter unit. Value is a mits selected at Counter unit. Value is a mits and the select an actual readout unit to ents.         Indext of the select an actual readout unit (select an actual readout unit (select an</th> <th>Image: set to 0.       float       09999         Inits selected at Counter unit. Value is a float in       Image: second conter unit. Value is a float in         Image: second conter unit. Value is a float in       Image: second conter unit. Value is a float in         Image: second conter unit. Value is a float in       Image: second conter unit. Value is a float in         Image: second conter unit index and conter unit index table while and conter unit index table in the select an actual readout unit (see list loging in the second conter unit index table)         Image: second conter unit index index index index in the second conter unit index index index in the second conter unit index index inde</th> <th>Image: set to 0.       float       09999999         Inits selected at Counter unit. Value is a float in IEEE-75         Image: selected at Counter unit. Value is a float in IEEE-75         Image: selected at Counter unit. Value is a float in IEEE-75         Image: selected at Counter unit. Value is a float in IEEE-75         Image: selected at Counter unit. Value is a float in IEEE-75         Image: selected at Counter unit. Value is a float in IEEE-75         ameter gives access to the limited unit table which is a sents.         pointer to select an actual readout unit (see list below)         Image: selected at Counter unit index table (limited and a sents.         pointer to select an actual readout unit (see list below)         Image: selected at counter and unit and a sents.         Image: selected at counter unit index table (limited a sents)         Image: selected at counter and unit a sents.         Image: selected at a sent selected at sents.         Image: selected at a sent selected at sent sents.         Image: selected at a sent sent sent sent sent sent sent sent</th> <th>Image: set to 0.       Image: set to 0.         Image: set to 0.       Image: set to 099999999       R'         Inits selected at Counter unit. Value is a float in IEEE-754 32-bit       Image: set to 013       R'         Image: set to 013       Unsigned char       013       R'         Image: set to 013       Unsigned char       013       R'         ameter gives access to the limited unit table which is available jents.       Set table which is available jents.         pointer to select an actual readout unit (see list below).       Counter unit index table (limited unit table mm3 ml cm3 ul m3 constant)       R'         Image: mg       ug       kg       counter unit index table (limited unit table mm3 constant)         Image: mg       ug       kg       counter unit index table (limited unit table mm3 constant)         Image: mg       ug       kg       counter unit index table (limited unit table mm3 constant)         Image: mg       ug       kg       counter unit index table (limited unit table mm3 constant)         Image: mg       ug       kg       counter unit index table (limited unit table mm3 constant)         Image: mg       ug       kg       counter unit index table (limited unit table mm3 constant)         Image: mg       ug       kg       counter unitable mm3 constant)       mm3 constant)       mm</th> <th>Image: set to 0.       Image: set to 0.         T       float       09999999       RW         Inits selected at Counter unit. Value is a float in IEEE-754 32-bits single         Image: selected at Counter unit. Value is a float in IEEE-754 32-bits single         Image: selected at Counter unit. Value is a float in IEEE-754 32-bits single         Image: selected at Counter unit. Value is a float in IEEE-754 32-bits single         Image: selected at Counter unit. Value is a float in IEEE-754 32-bits single         Image: select at access to the limited unit table which is available for MB ents.         pointer to select an actual readout unit (see list below).         Image: select at actual readout unit index table (limited unit table)         Image: select at actual readout unit (see list below).         Image: select at actual readout unit (see list below).         Image: select at actual readout unit (see list below).         Image: select at actual readout unit (see list below).         Image: select at actual readout unit (see list below).         Image: select at actual readout unit (see list below).         Image: select at actual readout unit (see list below).         Image: select at actual readout unit (see list below).         Image: select at actual readout unit (see list below).         Image: select at actual readout unit (see list below).         Image: select at actual readout unit (see list below).</th> <th>Image: Problem set to 0.       Image: Problem set to 0.       Image: Problem set to 0.       Problem set to 0.       Problem set to</th> <th>Image: set to 0.       Image: set to 0.       <th< th=""><th>Image: set to 0.       Image: set to 0.       <th< th=""></th<></th></th<></th> | inits selected at Counter unit. Value         r INDEX       Unsigned character         Inits selected at Counter unit. Value         Inits selected at Counter unit. Value         Index       Unsigned character         Index       Unsigned character         Index       Unsigned character         Index       Unsigned character         Index       Unsigned character         Index       Index         Index       Index         Index | inits selected at Counter unit. Value is a mits selected at Counter unit. Value is a mits selected at Counter unit. Value is a mits selected at Counter unit. Value is a mits and the select an actual readout unit to ents.         Indext of the select an actual readout unit (select an actual readout unit (select an | Image: set to 0.       float       09999         Inits selected at Counter unit. Value is a float in       Image: second conter unit. Value is a float in         Image: second conter unit. Value is a float in       Image: second conter unit. Value is a float in         Image: second conter unit. Value is a float in       Image: second conter unit. Value is a float in         Image: second conter unit index and conter unit index table while and conter unit index table in the select an actual readout unit (see list loging in the second conter unit index table)         Image: second conter unit index index index index in the second conter unit index index index in the second conter unit index index inde | Image: set to 0.       float       09999999         Inits selected at Counter unit. Value is a float in IEEE-75         Image: selected at Counter unit. Value is a float in IEEE-75         Image: selected at Counter unit. Value is a float in IEEE-75         Image: selected at Counter unit. Value is a float in IEEE-75         Image: selected at Counter unit. Value is a float in IEEE-75         Image: selected at Counter unit. Value is a float in IEEE-75         ameter gives access to the limited unit table which is a sents.         pointer to select an actual readout unit (see list below)         Image: selected at Counter unit index table (limited and a sents.         pointer to select an actual readout unit (see list below)         Image: selected at counter and unit and a sents.         Image: selected at counter unit index table (limited a sents)         Image: selected at counter and unit a sents.         Image: selected at a sent selected at sents.         Image: selected at a sent selected at sent sents.         Image: selected at a sent sent sent sent sent sent sent sent | Image: set to 0.       Image: set to 0.         Image: set to 0.       Image: set to 099999999       R'         Inits selected at Counter unit. Value is a float in IEEE-754 32-bit       Image: set to 013       R'         Image: set to 013       Unsigned char       013       R'         Image: set to 013       Unsigned char       013       R'         ameter gives access to the limited unit table which is available jents.       Set table which is available jents.         pointer to select an actual readout unit (see list below).       Counter unit index table (limited unit table mm3 ml cm3 ul m3 constant)       R'         Image: mg       ug       kg       counter unit index table (limited unit table mm3 constant)         Image: mg       ug       kg       counter unit index table (limited unit table mm3 constant)         Image: mg       ug       kg       counter unit index table (limited unit table mm3 constant)         Image: mg       ug       kg       counter unit index table (limited unit table mm3 constant)         Image: mg       ug       kg       counter unit index table (limited unit table mm3 constant)         Image: mg       ug       kg       counter unit index table (limited unit table mm3 constant)         Image: mg       ug       kg       counter unitable mm3 constant)       mm3 constant)       mm | Image: set to 0.       Image: set to 0.         T       float       09999999       RW         Inits selected at Counter unit. Value is a float in IEEE-754 32-bits single         Image: selected at Counter unit. Value is a float in IEEE-754 32-bits single         Image: selected at Counter unit. Value is a float in IEEE-754 32-bits single         Image: selected at Counter unit. Value is a float in IEEE-754 32-bits single         Image: selected at Counter unit. Value is a float in IEEE-754 32-bits single         Image: select at access to the limited unit table which is available for MB ents.         pointer to select an actual readout unit (see list below).         Image: select at actual readout unit index table (limited unit table)         Image: select at actual readout unit (see list below).         Image: select at actual readout unit (see list below).         Image: select at actual readout unit (see list below).         Image: select at actual readout unit (see list below).         Image: select at actual readout unit (see list below).         Image: select at actual readout unit (see list below).         Image: select at actual readout unit (see list below).         Image: select at actual readout unit (see list below).         Image: select at actual readout unit (see list below).         Image: select at actual readout unit (see list below).         Image: select at actual readout unit (see list below). | Image: Problem set to 0.       Image: Problem set to 0.       Image: Problem set to 0.       Problem set to 0.       Problem set to | Image: set to 0.       Image: set to 0.       Image: set to 0. <th< th=""><th>Image: set to 0.       Image: set to 0.       <th< th=""></th<></th></th<> | Image: set to 0.       Image: set to 0.       Image: set to 0. <th< th=""></th<> |  |  |  |  |

| 7.7 | <b>C</b> OUNTER UNIT | unsigned char[4] | string | RW | Ν | 128 | 104/7 |
|-----|----------------------|------------------|--------|----|---|-----|-------|
|     |                      |                  |        |    |   |     |       |

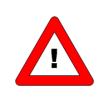

This parameter gives access to the extended counter unit table which is available for MBC3 type of instruments only.

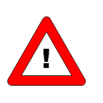

This parameter can only be read for MBC-II type of instruments.

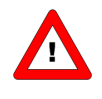

For MBC3 type of instruments this parameter can be read and written. The easiest way to change a unit in the MBC3 type of instrument is to fill in the unit needed from the table below.

The "Counter unit" displays the unit name set by "Counter unit index". A valid "Counter unit" (for example In) can also be entered here which changes the "Counter unit index".

In MBC3 type of instruments the parameter is not secured.

|                 |     | Ex  | tended | counter | unit tab | le   |     |
|-----------------|-----|-----|--------|---------|----------|------|-----|
| Mass            | ug  | mg  | g      | kg      |          |      |     |
| Custom volume   | ul  | ml  | I      | mm3     | cm3      | dm3  | m3  |
| Normal volume   | uln | mln | In     | mm3n    | cm3n     | dm3n | m3n |
| Standard volume | uls | mls | ls     | mm3s    | cm3s     | dm3s | m3s |

| 7.8 | <b>RESET COUNTER ENABLE</b>    | Unsigned char | 015 | RW | Ν | 157 | 104/9 |
|-----|--------------------------------|---------------|-----|----|---|-----|-------|
| A٧  | ailable counter reset options: |               |     |    |   |     |       |

| ter reset options. |           |                  |           |                           |
|--------------------|-----------|------------------|-----------|---------------------------|
|                    | Automatic | Reset<br>par 114 | External* | Keyboard/<br>micro-switch |
| Value              | bit[3]    | bit[2]           | bit[1]    | bit[0]                    |
| 0                  | 0         | 0                | 0         | 0                         |
| 1                  | 0         | 0                | 0         | 1                         |
| 2                  | 0         | 0                | 1         | 0                         |
| 3                  | 0         | 0                | 1         | 1                         |
| 4                  | 0         | 1                | 0         | 0                         |
| 5                  | 0         | 1                | 0         | 1                         |
| 6                  | 0         | 1                | 1         | 0                         |
| 7                  | 0         | 1                | 1         | 1                         |
| 8                  | 1         | 0                | 0         | 0                         |
| 9                  | 1         | 0                | 0         | 1                         |
| 10                 | 1         | 0                | 1         | 0                         |
| 11                 | 1         | 0                | 1         | 1                         |
| 12                 | 1         | 1                | 0         | 0                         |
| 13                 | 1         | 1                | 0         | 1                         |
| 14                 | 1         | 1                | 1         | 0                         |
| 15                 | 1         | 1                | 1         | 1                         |

Λ

\*External is not used in MBC-II and MBC3 type instruments.

| 7.9 COUNTER CON  | TROLLER          | float | 03.40282E+38 | RW | N | 274 | 104/10 |
|------------------|------------------|-------|--------------|----|---|-----|--------|
|                  |                  |       |              |    |   |     |        |
| 7.10 COUNTER CON | TROLLER GAIN     | float | 03.40282E+38 | RW | N | 275 | 104/11 |
|                  | OW instruments o | nly.  |              |    |   |     |        |

## 7.11 USING A COUNTER (EXAMPLE)

Using the counter will take three steps:

- 1. Preparing the instrument (setting correct values for mode, limit etc.)
- 2. Monitoring the alarm info byte (gives info which alarm has occurred)
- 3. Resetting the counter (will re-initialize the counter and set output to normal values again)

### 7.11.1 Using a batch counter

The measured signal will be integrated in time and there will be a check on a certain limit set by the user.

| Evampla                                                                     | Send following parameter values: |                        |        |  |  |
|-----------------------------------------------------------------------------|----------------------------------|------------------------|--------|--|--|
| Example                                                                     | Action                           | Parameter              | Value  |  |  |
| The batch is reached at 1000 ln.                                            | send to                          | Counter limit          | 1000.0 |  |  |
| New setpoint when reaching the limit to 0%                                  | send to                          | Counter setpoint mode  | 1      |  |  |
| (valve should be closed).                                                   | send to                          | Counter new setpoint   | 0      |  |  |
| Reset should be enabled via BUS/RS232 or by means of keyboard/micro-switch. | send to                          | Reset counter enable * | 5      |  |  |
| Set counter to batch counter.                                               | send to                          | Counter mode           | 2      |  |  |

\*) Default all reset inputs are enabled, so this command isn't really necessary

Now the counter will be active.

Alarm / Counter status can be monitored by means of parameter alarm info.

Resetting the counter will need the following command reset = 0 and then reset = 3.

To inactivate the counter, put it in counter mode "off". This will also reset your outputs. This can be done sending command: counter mode = 0.

## 8 IDENTIFICATION PARAMETERS

|     |                                                                                                    | Data Type                                     | Range                 | read/write    | Secured       | DDE | Proc/par |  |  |
|-----|----------------------------------------------------------------------------------------------------|-----------------------------------------------|-----------------------|---------------|---------------|-----|----------|--|--|
| 8.1 | SERIAL NUMBER                                                                                                    | unsigned char[20]                             | String                | RW            | βY            | 92  | 113/3    |  |  |
|     | This parameter consists of a maximu<br>Example: "M11202123A"                                                                                                    | um 20-byte string wit                         | h instrument serial   | number for id | entification. |     |          |  |  |
| 8.2 | <b>BHTM</b> ODEL NUMBER                                                                                                    | unsigned char[]*                              | String                | RW            | ۲ فر          | 91  | 113/2    |  |  |
|     | Bronkhorst <sup>®</sup> instrument model num<br>*For MBC-II type length = 23 bytes,                                                                                   | ber information strin<br>for MBC3 type the le | g.<br>ngth = 27 bytes |               |               |     |          |  |  |
| 8.3 | <b>FIRMWARE VERSION</b>                                                                                                    | unsigned char[6]                              | String                | R             | γ             | 105 | 113/5    |  |  |
|     | Revision number of firmware. E.g. "                                                                                                    | V1.10b"                                       |                       |               |               |     |          |  |  |
| 8.4 | Usertag                                                                                                    | unsigned char[16]                             | String                | RW            | ک<br>۲ هر     | 115 | 113/6    |  |  |
|     | User definable alias string. Maximum 16 characters allow the user to give the instrument his own tag name.                                                            |                                               |                       |               |               |     |          |  |  |
| 8.5 | <b>C</b> USTOMER MODEL                                                                                                    | unsigned char[16]                             | String                | RW            | γ هر          | 93  | 113/4    |  |  |
|     | Digital instrument customer model information string.<br>This string can be used by Bronkhorst <sup>®</sup> to add extra information to the model number information. |                                               |                       |               |               |     |          |  |  |

| 8.6 | <b>I</b> DENTIFIC                                                                                 | ATION NU                   | MBER        | unsigned char                                        | 0255                                                  | RW              | <u>ک</u> ک | 175 | 113/12 |
|-----|---------------------------------------------------------------------------------------------------|----------------------------|-------------|------------------------------------------------------|-------------------------------------------------------|-----------------|------------|-----|--------|
|     | Bronkhorst <sup>®</sup> (d                                                                        | ligital) devi              | ce/instrume | ent identification nui                               | mber (pointer).                                       |                 |            |     |        |
|     | See list below:                                                                                   |                            |             |                                                      |                                                       |                 |            |     |        |
|     |                                                                                                   | Value                      | Туре        |                                                      | Descriptio                                            | n               |            |     |        |
|     |                                                                                                   | 0                          | UFO?        | Unidentified FLO                                     | Unidentified FLOW-BUS Object                          |                 |            |     |        |
|     |                                                                                                   | 1                          | RS232       | RS232/FLOW-BU                                        | S interface                                           |                 |            |     |        |
|     |                                                                                                   | 2                          | PC/ISA      | PC(ISA) interface                                    | PC(ISA) interface                                     |                 |            |     |        |
|     |                                                                                                   | 3 ADDA4 ADDA4 (4 channels) |             |                                                      |                                                       |                 |            |     |        |
|     |                                                                                                   | 4                          | R/C         | R/C-module, 32 d                                     | R/C-module, 32 channels                               |                 |            |     |        |
|     |                                                                                                   | 5                          | T/A         | T/A-module                                           |                                                       |                 |            |     |        |
|     |                                                                                                   | 6                          | ADDA1       | 1 channel ADDA                                       | converter module                                      |                 |            |     |        |
|     |                                                                                                   | 7                          | DMFC        | Digital Mass Flow                                    | v Controller                                          |                 |            |     |        |
|     |                                                                                                   | 8                          | DMFM        | Digital Mass Flow                                    | v Meter                                               |                 |            |     |        |
|     |                                                                                                   | 9                          | DEPC        | Digital Electronic                                   | Pressure Controlle                                    | r               |            |     |        |
|     |                                                                                                   | 10                         | DEPM        | Digital Electronic                                   | Pressure Meter                                        |                 |            |     |        |
|     |                                                                                                   | 11                         | ACT         | Single Actuator                                      |                                                       |                 |            |     |        |
|     |                                                                                                   | 12                         | DLFC        | Digital Liquid Flor                                  | w Controller                                          |                 |            |     |        |
|     |                                                                                                   | 13                         | DLFM        | Digital Liquid Flor                                  | w Meter                                               |                 |            |     |        |
|     |                                                                                                   | 14                         | DSCM-A      | Digital Single Cha                                   | nnel Module for Ar                                    | nalog instrume  | ents       |     |        |
|     |                                                                                                   | 15                         | DSCM-D      | Digital Single Cha                                   | Digital Single Channel Module for Digital instruments |                 |            |     |        |
|     |                                                                                                   | 16                         | FRM         | FLOW-BUS Rotor                                       | FLOW-BUS Rotor Meter (calibration-instrument)         |                 |            |     |        |
|     |                                                                                                   | 17                         | FTM         | FLOW-BUS Turbine Meter (calibration-instrument)      |                                                       |                 |            |     |        |
|     |                                                                                                   | 18                         | FPP         | FLOW-BUS Piston Prover/tube (calibration-instrument) |                                                       |                 |            |     |        |
|     |                                                                                                   | 19                         | F/A         | special version of                                   | f T/A-module                                          |                 |            |     |        |
|     |                                                                                                   | 20                         | DSCM-E      | Digital Single Cha                                   | annel Module for Ev                                   | aporator        |            |     |        |
|     |                                                                                                   | 21                         | DSCM-C      | Digital Single Cha                                   | annel Module for Ca                                   | librators       |            |     |        |
|     |                                                                                                   | 22                         | DDCM-A      | Digital Dual Chan                                    | inel Module for Ana                                   | log instrumer   | ts         |     |        |
|     |                                                                                                   | 23                         | DMCM-D      | Digital Multi Cha                                    | nnel Module for Dig                                   | gital instrumer | nts        |     |        |
|     |                                                                                                   | 24                         | PRODPS      | PROFIBUS DP / F                                      | LOW-BUS -slave into                                   | erface          |            |     |        |
|     |                                                                                                   | 25                         | FCM         | FLOW-BUS Corio                                       | lis meter                                             |                 |            |     |        |
|     |                                                                                                   | 26                         | FBI         | FLOW-BUS Balan                                       | ce Interface                                          |                 |            |     |        |
|     |                                                                                                   | 27                         | CORIFC      | (mini) CORI-FLOV                                     | V Controller                                          |                 |            |     |        |
|     |                                                                                                   | 28                         | CORIFM      | (mini) CORI-FLOV                                     | V Meter                                               |                 |            |     |        |
|     |                                                                                                   | 29                         | FICC        | FLOW-BUS Interf                                      | ace Climate Contro                                    |                 |            |     |        |
|     |                                                                                                   | 30                         | IFI         | Instrument FLOV                                      | V-BUS interface                                       |                 |            |     |        |
|     |                                                                                                   | 31                         | KFI         | Keithley FLOW-B                                      | US Interface                                          |                 |            |     |        |
|     |                                                                                                   | 32                         | FSI         | FLOW-BUS Switc                                       | h Interface                                           |                 |            |     |        |
|     |                                                                                                   | 33                         | MSCI        | Multi Sensor/Cor                                     | ntroller Interface                                    |                 |            |     |        |
|     |                                                                                                   | 34                         | APP-D       | Active Piston Pro                                    | ver (calibration-inst                                 | trument)        |            |     |        |
|     |                                                                                                   | 35                         | LFI         | Leak tester FLOW                                     | /-BUS Interface                                       |                 |            |     |        |
|     | 36 DBFC Digital batch flow controller                                                             |                            |             |                                                      |                                                       |                 |            |     |        |
|     |                                                                                                   | 37                         | DPIDC       | Digital PID controller                               |                                                       |                 |            |     |        |
|     |                                                                                                   | 38                         | BGW         | Bus gateway                                          |                                                       |                 |            |     |        |
|     |                                                                                                   | 39                         | DTC         | Temperature controller                               |                                                       |                 |            |     |        |
|     |                                                                                                   | 40                         | DTM         | Temperature meter                                    |                                                       |                 |            |     |        |
|     | _                                                                                                 |                            |             |                                                      | Ct.:                                                  | <b></b>         |            |     | 112/1  |
| 8.7 | DEVICE TY                                                                                         | PE                         |             | unsigned char[6]                                     | String                                                | ĸ               | N          | 90  | 113/1  |
|     | Device type information string: String value in max. 6 characters of descriptions in table above. |                            |             |                                                      |                                                       |                 |            |     |        |

## 9 SPECIAL PARAMETERS

|                                            |                                       |                                                      | Data Type                                                                           | Range                                            | read/write                            | Secured                       | DDE                 | Proc/par                 |
|--------------------------------------------|---------------------------------------|------------------------------------------------------|-------------------------------------------------------------------------------------|--------------------------------------------------|---------------------------------------|-------------------------------|---------------------|--------------------------|
| 9.1 Resi                                   | ET                                    |                                                      | Unsigned char                                                                       | 07                                               | W                                     | N                             | 114                 | 115/8                    |
| Parameter                                  | to reset p                            | orogram, counte                                      | er or alarms. Default valu                                                          | e = 0.                                           |                                       |                               |                     |                          |
|                                            | Γ                                     | Value De                                             | escription                                                                          |                                                  |                                       |                               |                     |                          |
|                                            |                                       | 0 nc                                                 | ) reset                                                                             |                                                  |                                       |                               |                     |                          |
|                                            |                                       | 1 re                                                 | set counter value (no mo                                                            | de change) or com                                | mon reset                             |                               |                     |                          |
|                                            | -                                     | 2 re                                                 | set alarm                                                                           |                                                  |                                       |                               |                     |                          |
|                                            |                                       | 3 re                                                 | start batch counter                                                                 |                                                  |                                       |                               |                     |                          |
|                                            |                                       | 4 re                                                 | set counter value (counter                                                          | er off)                                          |                                       |                               |                     |                          |
|                                            |                                       | 5 re                                                 | set module (soft reset)                                                             |                                                  |                                       |                               |                     |                          |
|                                            |                                       | 6 re                                                 | set alarm info error bit (b                                                         | oit 0) See 'Alarm                                | n info'                               |                               |                     |                          |
|                                            |                                       | 7 re                                                 | set alarm info warning bi                                                           | t (bit 1) See 'Alarm                             | info'                                 |                               |                     |                          |
|                                            | То то                                 | ake sure the pa                                      | rameter is accepted send                                                            | a 0 first.                                       |                                       |                               | _                   |                          |
| 9.2 INIT                                   | RESET                                 |                                                      | Unsigned char                                                                       | 0255                                             | RW                                    | Ν                             | 7                   | 0/10                     |
|                                            | When                                  | an instrument                                        | powers-up this value will                                                           | l be reset to 82 auto                            | omatically.                           | Ν                             | 1                   | 0/0                      |
| 9.3 WIN                                    | IK                                    |                                                      | Unsigned chai                                                                       | 09                                               | vv                                    | IN                            | 1                   | 0,0                      |
| Unsigned cl<br>tracing the<br>turn or with | har in rar<br>physical<br>n special ( | nge '0''9' send<br>location. Type<br>characters on a | d to this parameter lets t<br>of winking depends on i<br>display. Default setting = | the instrument whi<br>nstrument. This wi<br>: 0. | ich is addressec<br>Il be either witl | l wink for se<br>h red and gi | everal s<br>reen LE | econds for<br>D turn-by- |
| 9.4 IOS                                    | TATUS                                 |                                                      | Unsigned char                                                                       | 0255                                             | RW                                    | β                             | 86                  | 114/11                   |
| The parame                                 | eter IOSta                            | itus (parameter                                      | r 86) is used to read and e                                                         | enable / disable the                             | e physical jumpe                      | ers and micr                  | o switcl            | <u>ו</u><br>ו.           |
|                                            | Bit                                   | Decimal Valu                                         | Le Explanation                                                                      |                                                  | Read/Write                            | Defaul                        | t                   |                          |
|                                            | 0                                     | 1                                                    | true = read 'special                                                                | purpose' jumper                                  | RW                                    | 1                             |                     |                          |
|                                            | 1                                     | 2                                                    | not used                                                                            |                                                  |                                       | 1                             |                     |                          |
|                                            | 2                                     | 4                                                    | true = read 'analog                                                                 | mode jumper'                                     | RW                                    | 1                             |                     |                          |
|                                            | 3                                     | 8                                                    | true = read 'micro s                                                                | witch'                                           | RW                                    | 1                             |                     |                          |
|                                            | 4 16                                  |                                                      | special purpose jum                                                                 | per off/on                                       | R(W)                                  | (0)                           |                     |                          |
| 5 32                                       |                                       |                                                      | internal initialization                                                             | n jumper off/on                                  | R(W)                                  | (0)                           |                     |                          |
|                                            | 6                                     | 64                                                   | analog mode jumpe                                                                   | er off/on                                        | R(W)                                  | (0)                           |                     |                          |
|                                            | 7                                     | 128                                                  | micro switch off/on                                                                 |                                                  | R                                     |                               |                     |                          |
|                                            | For bi                                | its 4,5,6 the jun                                    | nper can be a real jumper                                                           | on the pc board or                               | a virtual jumpe                       | er (MBC3 typ                  | e).                 |                          |
|                                            | In cas                                | e of a real jump<br>e of a virtual ju                | per the bits 4,5,6 are read<br>Imper the bits 4,5,6 are se                          | l from the pc board.<br>et by firmware (MB       | C3 type).                             |                               |                     |                          |

### 9.4.1 Examples of using parameter IOstatus

- When the analog jumper is set the value of parameter 86 will read: 1+2+4+8+64 = 79
- To disable the micro switch bit 3 must be false, value of parameter 86 must be set to.: 1+2+4 = 7
- To disable the analog jumper bit 2 must be false, value of parameter 86 must be set to: 1+2+8= 11

### Bit 2 = 0 (don't read 'analog jumper')

At power-on of an instrument the jumper will not be read.

The control mode will remain on the value as it was before power-off.

Only when the control mode before power-off is set to the value 5, 9, 18 or 19 the control mode will switch to 0 (digital).

### Bit 2 = 1 (read 'analog jumper')

At power-on of an instrument the jumper will be read.

Only when the control mode before power-off is set to the value 0, 1, 5, 9, 18 or 19 the control mode will switch to:

- 0 (digital) when jumper 2 is not placed.
- 1 (analog input) when jumper 2 is placed.

### 9.4.2 Examples of using real jumpers (MBC-I and MBC-II type)

In normal operation it is not necessary to change the jumper setting. If it cannot be avoided, the jumpers can be reached by removing the uppercase of the housing. Opening the uppercase should be done with great care, because the connection of the field bus and main p.c. board is accomplished by a small flat conductor cable.

Each jumper or switch can be used to make a certain setting by placing a link between a set of pins or by switching one of the DIP-switches as shown below:

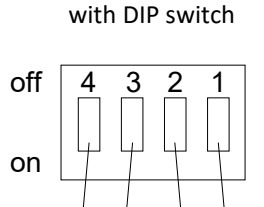

S4 S3 S2 S1

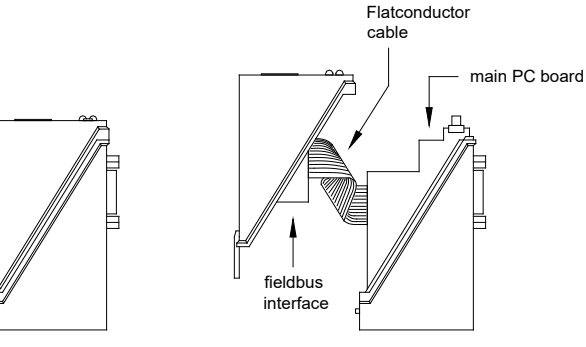

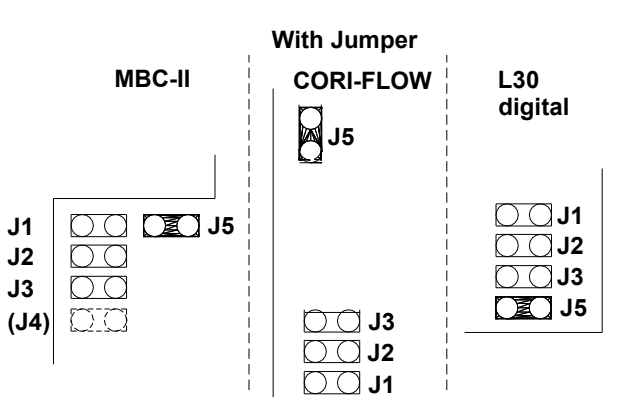

| Switch | Jumper | IOstatus<br>bit | When placed<br>(on)                                                     | When not placed<br>(off)                                                       | Remarks                                                                         |                                                                                                    |
|--------|--------|-----------------|-------------------------------------------------------------------------|--------------------------------------------------------------------------------|---------------------------------------------------------------------------------|----------------------------------------------------------------------------------------------------|
| S2     | J1     | 5               | Default settings from<br>EPROM loaded at<br>power-up                    | Settings loaded from<br>non-volatile memory at<br>power-up                     |                                                                                 | If S2 is placed all settings are<br>erased, including factory<br>calibration.                                                                                 |
| \$3    | J2     | 6               | Analog input used as<br>standard setpoint for<br>controller at power-up | Digital (bus) input used<br>as standard setpoint for<br>controller at power-up | Setting deper<br>ordered. Sett<br>normal opera<br>Mode". At ne<br>will read jum | nds on how instrument was<br>ting can be changed during<br>tion using parameter "Control<br>xt power-up however, controller<br>per first for setpoint source. |
| S4     | J3     | 4               | reserved                                                                |                                                                                |                                                                                 |                                                                                                    |
| -      | J4     |                 | reserved                                                                |                                                                                | Not always p                                                                    | resent                                                                                                    |
| S1     | J5     |                 | Normal RS232 communication                                              | Instrument in FLASH<br>mode                                                    |                                                                                 |                                                                                                    |

### 9.4.3 Example of using the virtual 'analog mode jumper' (MBC3 type)

**MBC3** instruments can be recognised by the "MBC3" placed on lower left side of the instrument label (see example in the chapter "MULTIBUS TYPES").

At power-up of an instrument the 'virtual' 'analog mode jumper' (Bit 6 of parameter 86) will determine whether an instrument will be set to "Analog input' (Analog) or "BUS/RS232" (Digital) Control mode.

The typical value's for the parameter 86 (IO Status) are: Value: 79 - Control mode: Analog input (Analog) Value: 15 - Control mode: BUS/RS-232 (Digital)

#### Example:

Example using the FLOWDDE server software to change the Control mode from "Analog input" to "BUS/RS-232" .

Start the FLOWDDE Server software, open the communication and write and read the parameters as adviced below.

- FlowDDE Server software: menu "Flow-BUS"  $\rightarrow$  "test Flow-BUS and DDE"

At 'Test FLOW-BUS' select your Channel and Parameter(see below):

- Parameter 7: (initreset)  $\rightarrow$  Write value 64 (actual value is 82)
- Parameter 7 (initreset)  $\rightarrow$  Read parameter and check value

- Parameter 86: (IO status)  $\rightarrow$  Write value 15 (actual value is 79)

- Parameter 86: (IO status)  $\rightarrow$  Read parameter and check value

- Parameter 7: (initreset)  $\rightarrow$  Write value 82 (actual value is 64)

- Parameter 7 (initreset)  $\rightarrow$  Read parameter and check value

Now the bit 6 of parameter 86 is set to zero and at power-up the control mode will be set to 'RS232/BUS'.

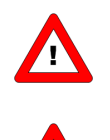

For some FLOWDDE Server versions you have to uncheck 'Hide advance parameters" in the menu 'Server'  $\rightarrow$  'Settings' of Flow-DDE to obtain access to the DDE Parameter 86 (IO Status).

-If the actual control mode is not equal to 0, 1, 9 or 18, it will not be overruled by the 'virtual' 'analog mode jumper' .

## **10 SPECIAL INSTRUMENT FEATURES**

### 10.1 ZEROING

Not applicable for: EL-PRESS (Metal Sealed) Series IN-PRESS Series LIQUI-FLOW Series L10(I) / L20(I) LIQUI-FLOW Series L30

The zero procedure is able to remove zero offset signals on the sensor signal automatically. This automatic procedure can be started through the BUS/RS232 or by means of the switch on the instrument.

### 10.1.1 Zeroing with the micro-switch

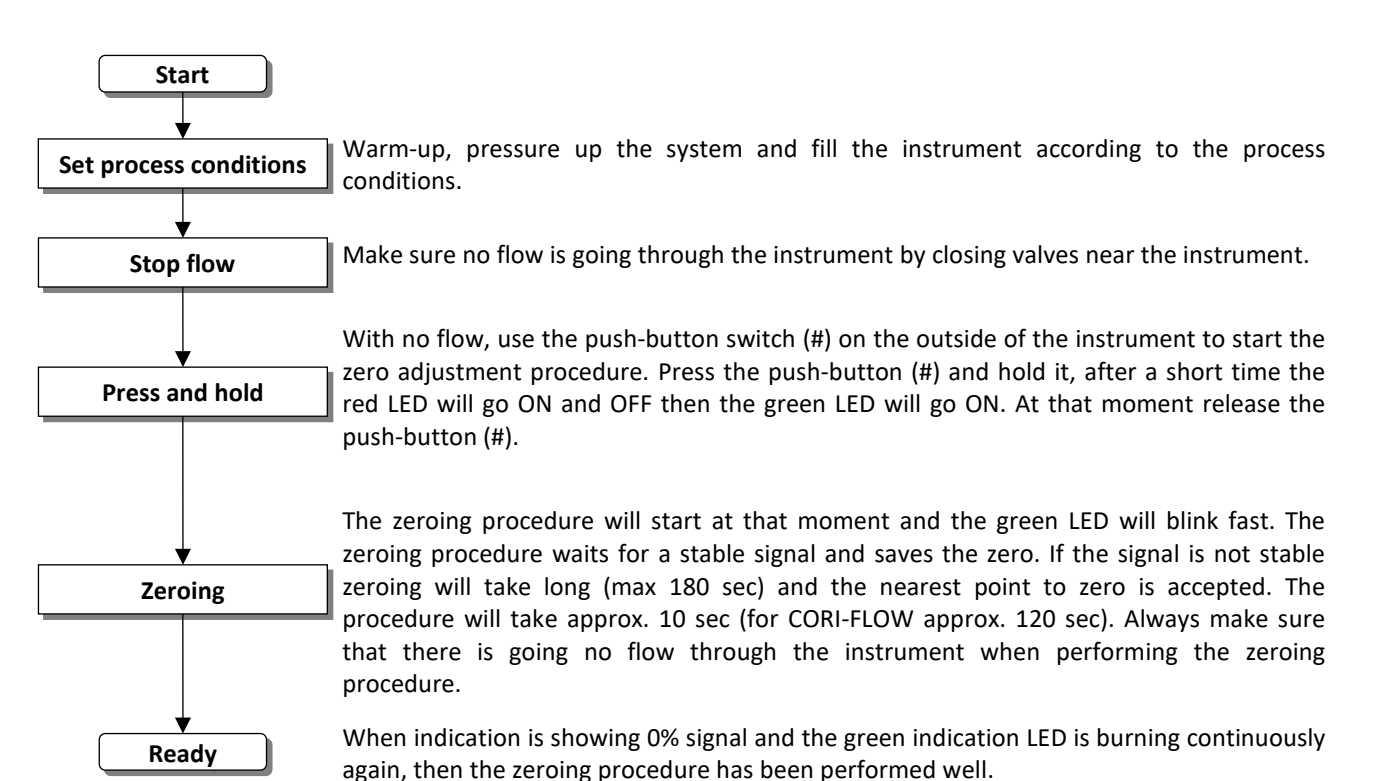

### 10.1.2 Zeroing with digital communication

The following parameters must be used for zeroing an instrument:

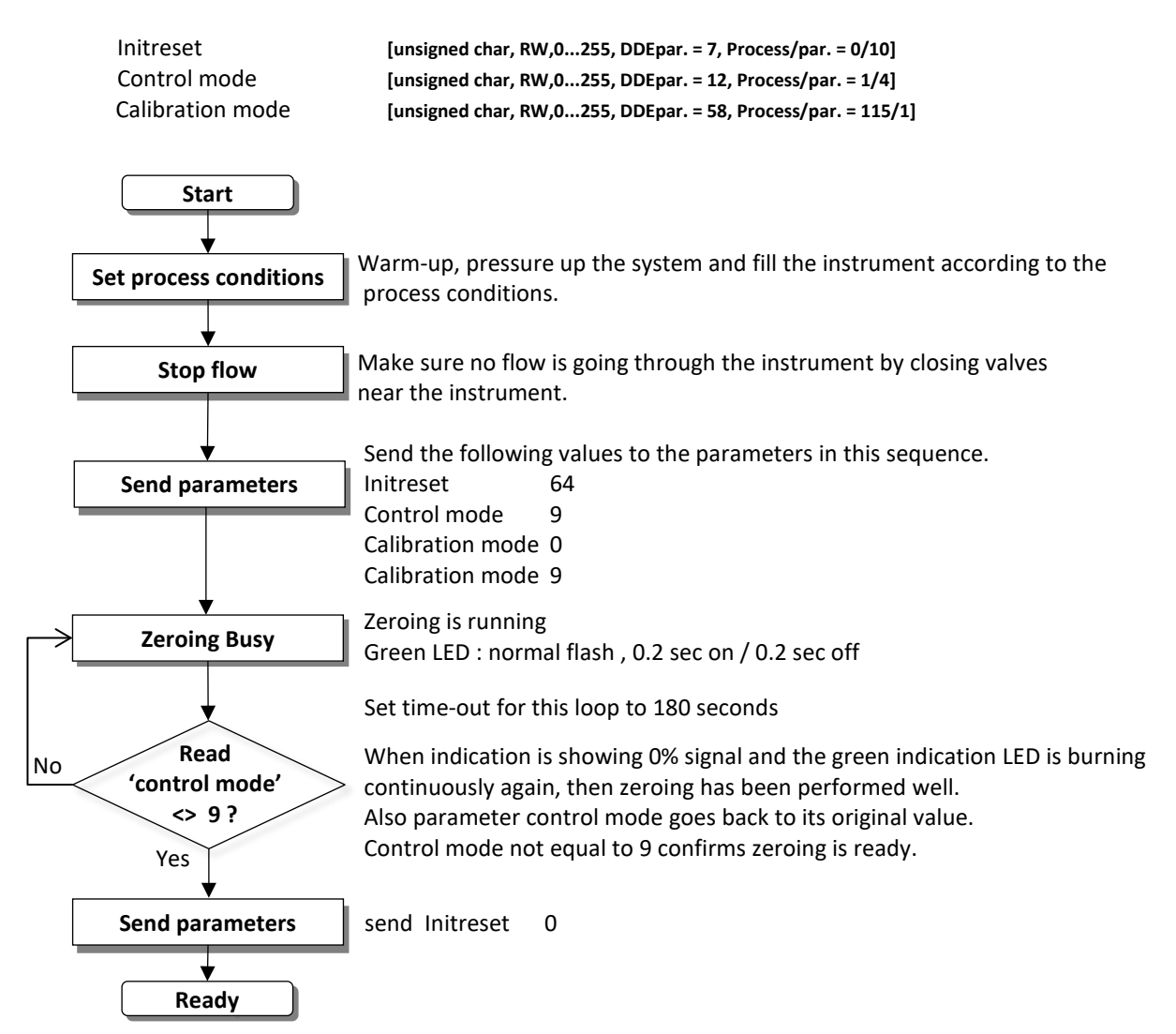

This action will be performed already during production at Bronkhorst®, but may be repeated at wish on site

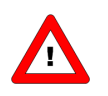

For (mini) CORI-FLOW always perform a zero on site.

### **10.2** Restore parameter settings

All parameter value settings in the instruments are stored in non-volatile memory so each time at power-up these settings are known. However, several settings can be changed afterwards in the field by a user if needed. Sometimes it may be necessary to get back all original settings. Therefore a backup of all settings, at production final-test, are stored in non-volatile memory. Because of this it is possible to restore these original factory settings at any moment. Restoring original factory settings can be achieved by means of the micro-switch on top of the instrument or through a command via BUS/RS232. See instructions for manual operation with switch and LED's for details.

### **10.3 BUS CONFIGURATION MODE**

When the serial communication at the instrument connector (the '9 pin D-Sub connector' or '8DIN connector') is not configured as RS-232 the instrument cannot be accessed by using the Bronkhorst<sup>®</sup> FlowDDE Software. The FlowDDE software requires the FLOW-BUS protocol over RS232 at a baudrate of 38400 baud.

In the 'Bus Configuration Mode' the serial communication at the instrument connector is forced to the FLOW-BUS protocol over RS232 at a baudrate of 38400 baud.

To activate the Configuration Mode by means of the micro switch push button:

- 1. The power supply of the instrument is switched off.
- 2. Push the button and hold it while switching on the power
- Release the button when both LED's are blinking. The Configuration Mode is active, communication by FlowDDE is possible. If the configuration mode is active then the green LED will show a pattern: 2s ON and 0.1s OFF (Please also see the Led indications table of instruments in normal running mode).

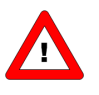

This mode is a toggle mode and it will remain after the instrument is powered off and on again.

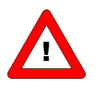

The bus safe state will not function if the bus configuration mode is activated.

# 11 MANUAL INTERFACE: MICRO-SWITCH AND LED'S

### 11.1 GENERAL

The micro-switch on top of the digital instrument can be used to start a certain function at the instrument. When the switch is pressed down, both LED's will start indicating different patterns in a loop. The switch has to be pressed down until the 2 LED's are indicating the right pattern. Then the switch has to be released and the choice has been made.

Normally (when the switch is not pressed) the green and red LED are used for mode indication on digital instruments.

### 11.1.1 LED and switch locations

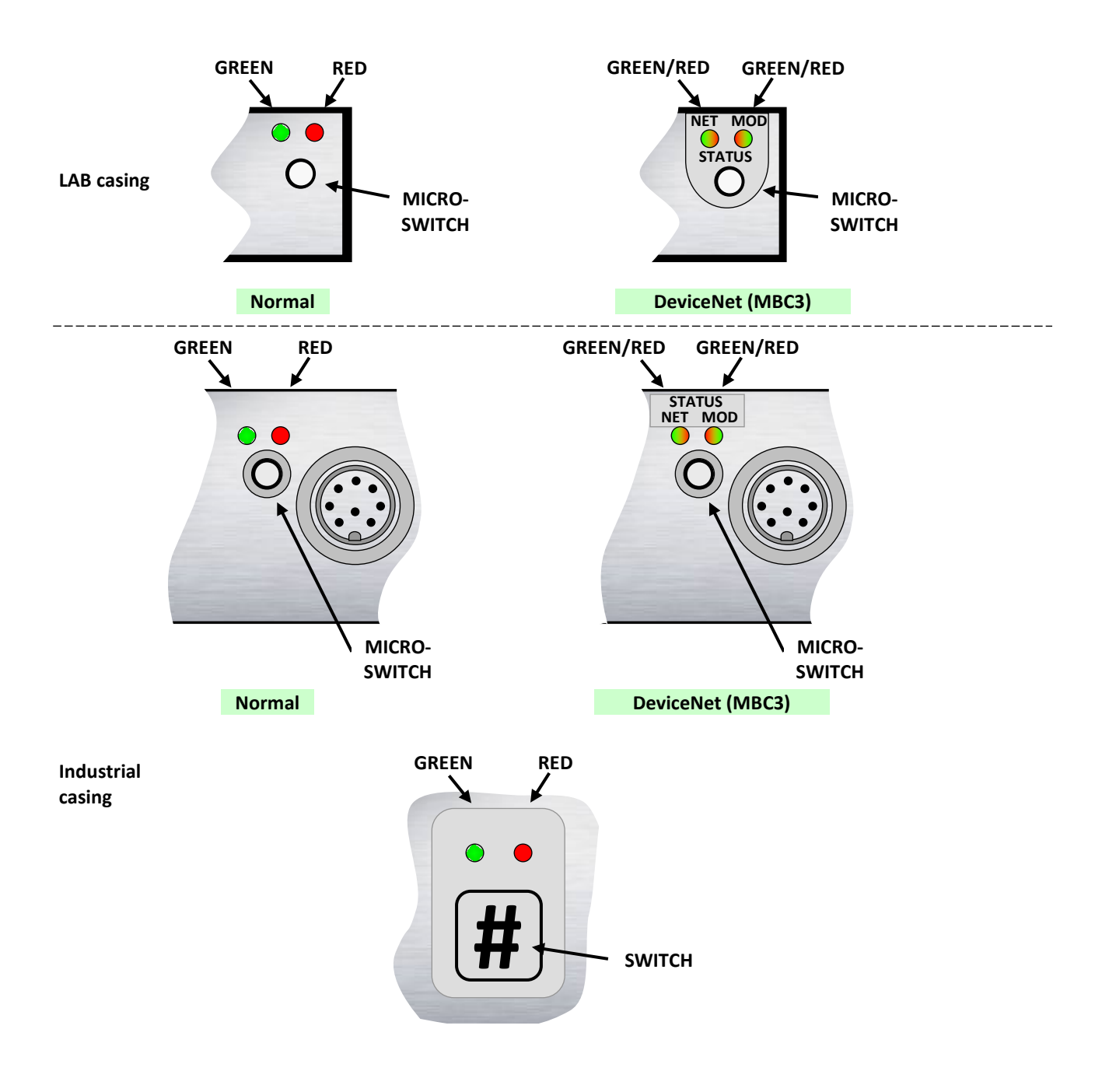

## **11.2 LED'S INDICATIONS**

### **11.2.1** LED indications mode (no switch used)

| Led        | Time        | Indication                            |                                                                   |  |  |  |  |
|------------|-------------|---------------------------------------|-------------------------------------------------------------------|--|--|--|--|
| Green      |             |                                       |                                                                   |  |  |  |  |
| off        | Continuous  | Power-off or program not running      |                                                                   |  |  |  |  |
| on         | Continuous  | Normal running/operation              | Normal running/operation mode                                     |  |  |  |  |
| Short      | 0.1 sec on  | Initialization mode (Init reset = 73) |                                                                   |  |  |  |  |
| flash      | 2.0 sec off | For MBC3 type: no bus co              | mmunication, safe state active.                                   |  |  |  |  |
| normal     | 0.2 sec on  | Special function mode                 |                                                                   |  |  |  |  |
| flash      | 0.2 sec off | Instrument is busy perform            | ning any special function. E.g. auto-zero or self-test            |  |  |  |  |
| long flash | 2.0 sec on  | For MBC3 type: Bus config             | uration mode enabled.                                             |  |  |  |  |
| - 0        | 0.1 sec off | FLOW-BUS                              | Not used                                                          |  |  |  |  |
|            |             | PROFIBUS DP                           | Not used                                                          |  |  |  |  |
|            |             | Modbus                                | Not used                                                          |  |  |  |  |
|            |             | DeviceNet (MBC-II)                    | Idle state                                                        |  |  |  |  |
|            |             | DeviceNet (MBC3)                      | See special table below                                           |  |  |  |  |
|            |             | FtherCAT                              | Not used                                                          |  |  |  |  |
|            |             | PROFINET                              | Not used                                                          |  |  |  |  |
| Red        |             | I NOTINET                             |                                                                   |  |  |  |  |
| off        | Continuous  | No error                              |                                                                   |  |  |  |  |
| Short      |             | Special mode see specific             | field hus for more details                                        |  |  |  |  |
| flach      |             |                                       | Node occupied: Relinstall instrument                              |  |  |  |  |
| nasn       | 2.0 300 011 |                                       | No data avehange between master and clave Automatic recovery      |  |  |  |  |
|            |             | Modbus                                | Data is received or transmitted                                   |  |  |  |  |
|            |             |                                       | Miner communication error                                         |  |  |  |  |
|            |             | DeviceNet (MDC-II)                    |                                                                   |  |  |  |  |
|            |             | Devicenet (IVIBC3)                    | see special table below                                           |  |  |  |  |
|            |             | EtherCAT                              | Instrument is not in OP mode (see EtherCAT manual for details)    |  |  |  |  |
|            |             | PROFINET                              | No application relation established                               |  |  |  |  |
| normal     | 0.2 sec on  | Warning message.                      |                                                                   |  |  |  |  |
| flash      | 0.2 sec off | An error occurred of mino             | r importance.                                                     |  |  |  |  |
|            |             | It would be wise to investi           | gate the cause of this.                                           |  |  |  |  |
|            |             | You are still able to work w          | vith your instrument.                                             |  |  |  |  |
|            |             | See specific field bus for m          | nore details                                                      |  |  |  |  |
|            |             | FLOW-BUS                              | Waiting for communication                                         |  |  |  |  |
|            |             | PROFIBUS DP                           | No details                                                        |  |  |  |  |
|            |             | Modbus                                | No details                                                        |  |  |  |  |
|            |             | DeviceNet (MBC-II)                    | No bus power                                                      |  |  |  |  |
|            |             | DeviceNet (MBC3)                      | See special table below                                           |  |  |  |  |
|            |             | EtherCAT                              | Not used                                                          |  |  |  |  |
|            |             | PROFINET                              | Not used                                                          |  |  |  |  |
| long flash | 2.0 sec on  | See specific field bus for m          | nore details                                                      |  |  |  |  |
|            | 0.1 sec off | FLOW-BUS                              | Not used                                                          |  |  |  |  |
|            |             | PROFIBUS DP                           | A requested parameter is not available.                           |  |  |  |  |
|            |             |                                       | See troubleshoot in PROFIBUS DP manual.                           |  |  |  |  |
|            |             | Modbus                                | For special service purpose only                                  |  |  |  |  |
|            |             | DeviceNet (MBC-II)                    | Serious communication error; manual intervention needed           |  |  |  |  |
|            |             | DeviceNet (MBC3)                      | See special table below                                           |  |  |  |  |
|            |             | EtherCAT                              | Error detected in EtherCAT configuration (see EtherCAT manual     |  |  |  |  |
|            |             |                                       | for details)                                                      |  |  |  |  |
|            |             | PROFINET                              | Configuration error. E.g. a requested parameter is not available. |  |  |  |  |
| on         | Continuous  | Critical error message. A s           | erious error occurred in the instrument.                          |  |  |  |  |
|            |             | Instrument needs service              | before further using.                                             |  |  |  |  |
|            |             |                                       |                                                                   |  |  |  |  |

| Wink Mo | Nink Mode 🔍 Green 🗢 Red 🔍 Green 🏓 Red turn by turn |                                                                                        |  |  |  |  |  |  |  |
|---------|----------------------------------------------------|----------------------------------------------------------------------------------------|--|--|--|--|--|--|--|
| slow    | 0.2 sec on                                         | Wink mode                                                                              |  |  |  |  |  |  |  |
| wink    | 0.2 sec off                                        | By a command send via FLOW-BUS the instrument can "wink" with Led's to indicate its    |  |  |  |  |  |  |  |
|         |                                                    | position in a (large) system                                                           |  |  |  |  |  |  |  |
| normal  | 1.0 sec on                                         | Alarm indication: minimum alarm, limit/maximum alarm; power-up alarm or limit exceeded |  |  |  |  |  |  |  |
| wink    | 1.0 sec off                                        | or batch reached.                                                                      |  |  |  |  |  |  |  |
| fast    | 0.1 sec on                                         | Switch-released, selected action started                                               |  |  |  |  |  |  |  |
| wink    | 0.1 sec off                                        |                                                                                        |  |  |  |  |  |  |  |

### **11.2.2** LED indications mode (DeviceNet MBC3)

| for this state             | Led                                                  | Indication                                                                                                    |
|----------------------------|------------------------------------------------------|----------------------------------------------------------------------------------------------------|
| Network status LED         | (NET)                                                |                                                                                                    |
| Not powered/ Not<br>online | Off                                                  | <ul> <li>Device is not online</li> <li>The device has not been completed the Dup_MAC_ID test yet.</li> <li>The device may not be powered, look at module status LED</li> <li>No network power present</li> </ul>                                                                               |
| Link OK, Online,           | On                                                   | Device is online and has connections in the established state                                                                                                    |
| Connected                  | green                                                | • For a group 2 device it means that the device is allocated to a master.                                                                                                    |
| Online, Not<br>connected   | Flashing<br>• green<br>0.5 sec on<br>0.5 sec off     | <ul> <li>The device is online but has no connections in the established state.</li> <li>The device has passed the Dup_MAC_ID test, is online but has no established connections to other nodes</li> <li>For a group 2 device it means that the device is not allocated to a master.</li> </ul> |
| Connection Time-<br>out    | Flashing<br>• red<br>0.5 sec on<br>0.5 sec off       | One or more I/O connections are in timed-out state.                                                                                                    |
| Critical link Failure      | On<br>• red                                          | Failed communication device. The device has detected an error that has rendered it incapable of communicating on the network. (Duplicate MAC ID or bus off)                                                                                                    |
| Module status LED (I       | NOD)                                                 |                                                                                                    |
| No power                   | Off                                                  | There is no power applied to the device                                                                                                    |
| Device operational         | On<br>• green                                        | The device is operating in normal condition.                                                                                                    |
| Device in Standby          | Flashing                                             | The device needs commissioning due to configuration missing, incomplete or                                                                                                    |
| (The device needs          | 🔍 green                                              | incorrect. The device may be in the standby state.                                                                                                    |
| commissioning)             | 0.5 sec on<br>0.5 sec off                            |                                                                                                    |
| Unrecoverable fault        | On<br>• red                                          | The device has an unrecoverable fault, may need replacing.                                                                                                    |
| Device self-testing        | Flashing<br>red / green<br>0.5 sec on<br>0.5 sec off | The device is in self-test.                                                                                                    |
| Module and status L        | EDs sequence at                                      | power-up                                                                                                    |
| Network LED (NET)          | off                                                  |                                                                                                    |
| Module LED (MOD)           | green                                                | 0.25 sec                                                                                                    |
| Module LED (MOD)           | 🔍 red                                                | 0.25 sec                                                                                                    |
| Module LED (MOD)           | green                                                |                                                                                                    |
| Network LED (NET)          | green                                                | 0.25 sec                                                                                                    |
| Network LED (NET)          | 🔍 red                                                | 0.25 sec                                                                                                    |
| Network LED (NET)          | off                                                  |                                                                                                    |

### **11.2.3** LED indications using micro-switch at normal running mode of an instrument

When the switch is pressed-down both LED's will be switched-off for function selection. As long as the switch will be pressed-down, there will be a change in indication by the 2 LED's after each 4 seconds. The moment the user recognizes the indication (LED-pattern) for the function he wants, he must release the switch. Now the wanted function is triggered.

| LEI   | C   | Time     | Indication                                                                                      |                                                   |  |  |  |  |
|-------|-----|----------|-------------------------------------------------------------------------------------------------|---------------------------------------------------|--|--|--|--|
| Green | Red |          |                                                                                                 |                                                   |  |  |  |  |
| off   | off | 01 sec   | Pressing a switch shortly by accident will not cause unwanted reactions of instrument.          |                                                   |  |  |  |  |
| off   | off | 14 sec   | In case of min/max alarm or counter ba                                                          | tch reached:                                      |  |  |  |  |
|       |     |          | Reset alarm (only if reset by keyboard h                                                        | nas been enabled)                                 |  |  |  |  |
|       |     |          | See specific field bus for more details.                                                        |                                                   |  |  |  |  |
|       |     |          | FLOW-BUS                                                                                        | When address is occupied:                         |  |  |  |  |
|       |     |          |                                                                                                 | Automatic installation on FLOW-BUS.               |  |  |  |  |
|       |     |          | PROFIBUS DP                                                                                     | Not used                                          |  |  |  |  |
|       |     |          | Modbus                                                                                          | Not used                                          |  |  |  |  |
|       |     |          | DeviceNet (MBC-II)                                                                              | Not used                                          |  |  |  |  |
|       |     |          | DeviceNet (MBC3)                                                                                | Not used                                          |  |  |  |  |
|       |     |          | EtherCAT                                                                                        | Not used                                          |  |  |  |  |
|       |     |          | PROFINET                                                                                        | Not used                                          |  |  |  |  |
| off   | on  | 48 sec   | Reset instrument                                                                                |                                                   |  |  |  |  |
|       |     |          | Instrument program will be restarted a                                                          | nd all warning and error message will be cleared. |  |  |  |  |
|       |     |          | During a start-up the instrument will pe                                                        | erform a self-test                                |  |  |  |  |
| on    | off | 812 sec  | Auto-zero                                                                                       |                                                   |  |  |  |  |
|       |     |          | Instrument will be re-adjusted for measurement of zero-flow (not for pressure meter/controller) |                                                   |  |  |  |  |
|       |     |          | NOTE: First make sure there is no flow and instrument is connecte                               |                                                   |  |  |  |  |
|       |     |          | least 30 minutes!                                                                               |                                                   |  |  |  |  |
| on    | on  | 1216 sec | Set instrument in the FLASH mode                                                                |                                                   |  |  |  |  |
|       |     |          | This mode will be indicated by both LED's off when instrument is normally powered               |                                                   |  |  |  |  |

#### 11.2.4 LED indications using micro-switch at power-up situation

Here is described what the indications are for the functions to be performed at power-up situation of an instrument. This can be realized by pressing the switch first and while pressing, connecting the power. These actions have a more 'initializing' character for the instrument.

| LED          |                            | Time    | Indication                                                                                                    |                                               |  |  |
|--------------|----------------------------|---------|----------------------------------------------------------------------------------------------------|-----------------------------------------------|--|--|
| Green        | Red                        |         |                                                                                                    |                                               |  |  |
| off          | off                        | 04 sec  | No action                                                                                                    |                                               |  |  |
|              |                            |         | Pressing a switch shortly by accident will not cause unwanted reactions of the instrument.                        |                                               |  |  |
| off          | normal flash               | 48 sec  | Restore parameters                                                                                                |                                               |  |  |
|              | 0.2 sec on,<br>0.2 sec off |         | All parameter settings (except field bus settings) will be restored to situation of final test at BHT production. |                                               |  |  |
| normal flash | off                        | 812 sec | See specific field bus for more details.                                                                          |                                               |  |  |
| 0.2 sec on,  |                            |         | FLOW-BUS Auto install to bus Instrument will install i                                                            |                                               |  |  |
| 0.2 sec off  |                            |         |                                                                                                    | to a (new) free node-address on the FLOW-BUS. |  |  |
|              |                            |         | PROFIBUS DP / Modbus                                                                                              | Not used                                      |  |  |
|              |                            |         | Modbus                                                                                                    | Not used                                      |  |  |
|              |                            |         | DeviceNet (MBC-II)                                                                                                | Not used                                      |  |  |
|              |                            |         | DeviceNet (MBC3)                                                                                                  | Not used                                      |  |  |
|              |                            |         | EtherCAT                                                                                                    | Not used                                      |  |  |
|              |                            |         | PROFINET                                                                                                    | Not used                                      |  |  |
|              |                            |         |                                                                                                    |                                               |  |  |

| normal flash | normal flash | 1216 sec                               | For MBC-II type of instruments, the default address will be set immediately. |             |  |  |
|--------------|--------------|----------------------------------------|------------------------------------------------------------------------------|-------------|--|--|
| 0.2 sec on,  | 0.2 sec on,  |                                        | The default address will be set after leaving this mode (approx. 60 sec)     |             |  |  |
| 0.2 sec off  | 0.2 sec off  |                                        | See specific field bus for default installation address:                     |             |  |  |
|              |              |                                        | FLOW-BUSNode-address = 0PROFIBUS DPStation address = 126                     |             |  |  |
|              |              |                                        |                                                                              |             |  |  |
|              |              |                                        | DeviceNet (MBC-II)                                                           | MAC-ID = 63 |  |  |
|              |              | the "configuration mode" is activated* |                                                                              |             |  |  |

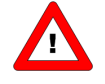

\*MBC3 type instruments have additional functionality for Remote/manual install. It also sets the baud rate and bus type for the main connector back to its default value as is 38K4 and type RS232. This is called the "configuration mode"

The bus safe state will not function if the bus configuration mode is activated.

### **11.3** MICRO-SWITCH USE FOR READING / SETTING ADDRESS / MAC-ID AND BAUDRATE

### 11.3.1 General

The micro-switch can be used for several functions. The function it triggers may be depending on the present field bus. Use the micro-switch always in combination with the LED's to prevent errors. The following functions can be triggered with the micro-switch.

- Set instrument to default installation address/MAC-ID
- Read bus-address/MAC-ID and baud rate
- Change bus-address/MAC-ID and baud rate
- Read control mode
- Change control mode

To read or change settings by the micro-switch and LED's, the number can be separated in "tens" and "units". The "tens" is the most left part of the number. The "unit" is the most right decimal of the number.

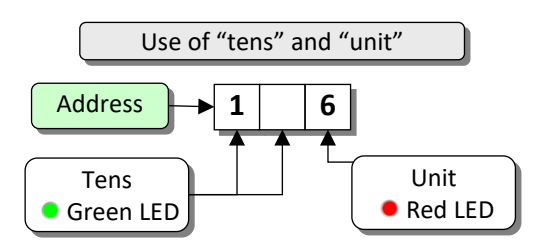

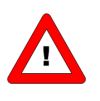

The easiest way to set an address / baud rate is by using the rotary switches on the instrument (if present). Remember that the rotary switch setting overrides software setting at start-up if the switches are not in the soft-address position.

### **11.3.2** Readout bus-address/MAC-ID and baudrate:

Pressing the switch 3x briefly with intervals of max. 1 second in normal running/operation mode will trigger the instrument to "show" its bus address/MAC-ID and baud rate. For indication the bus-address/MAC-ID the green LED will flash the amount of tens and the red LED the amount of units in the number. For indication of baud rate setting, both LED's will flash. The flashes are called "count-flashes" and have a pattern of 0.5 sec. on, 0.5 sec. off.

| LED indications for bus-address/MAC-ID and baud rate (press switch 3x briefly) |                                 |                      |                                            |  |  |  |  |
|--------------------------------------------------------------------------------|---------------------------------|----------------------|--------------------------------------------|--|--|--|--|
| LED LED                                                                        |                                 | Time                 | Indication                                 |  |  |  |  |
| Green                                                                          | Red                             |                      |                                            |  |  |  |  |
| amount of count flashes<br>(012)                                               | Off                             | 0 12 sec.<br>Maximum | tens in bus-address/MAC-ID for instrument  |  |  |  |  |
| off                                                                            | Amount of count flashes<br>(09) | 0 9 sec.<br>Maximum  | units in bus-address/MAC-ID for instrument |  |  |  |  |
| amount of count flashes                                                        | amount of count flashes         | 0 10 sec.            | baud rate setting for instrument           |  |  |  |  |
| (010)                                                                          | (010)                           | Maximum              |                                            |  |  |  |  |

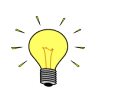

Value zero will be indicated by a period of 1 sec. off (0.5 sec. off + 0.5 sec. off).

#### Examples:

- For bus address/MAC-ID 35 the green LED will flash 3 times and the red LED will flash 5 times.
- For bus address/MAC-ID 20 the green LED will flash 2 times and the red LED will flash 0 times.
- For bus address/MAC-ID 3 the green LED will flash 0 times and the red LED will flash 3 times.
- For bus address 126 the green LED will flash 12 times and the red LED will flash 6 times.

| Baud rate index table for indication on the LED's (in baud) |         |             |              |           |        |        |         |          |          |
|-------------------------------------------------------------|---------|-------------|--------------|-----------|--------|--------|---------|----------|----------|
| FLOW-BUS                                                    |         | PROFIBUS DP |              | DeviceNet |        | Modbus |         | EtherCAT |          |
| 1                                                           | 187500  | 0           | not detected | 1         | 125000 | 1      | 9600    | 1        | 10000000 |
| 2                                                           | 400000* | 1           | 9600         | 2         | 250000 | 2      | 19200   |          |          |
|                                                             |         | 2           | 19200        | 3         | 500000 | 3      | 38400   |          |          |
|                                                             |         | 3           | 45450        |           |        | 4      | 57600*  |          |          |
|                                                             |         | 4           | 93750        |           |        | 5      | 115200* |          |          |
|                                                             |         | 5           | 187500       |           |        |        |         |          |          |
|                                                             |         | 6           | 500000       |           |        |        |         |          |          |
|                                                             |         | 7           | 1500000      |           |        |        |         |          |          |
|                                                             |         | 8           | 3000000      |           |        |        |         |          |          |
|                                                             |         | 9           | 600000       |           |        |        |         |          |          |
|                                                             |         | 10          | 12000000     |           |        |        |         |          |          |

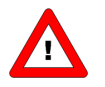

\*MBC3 type instruments have additional baud rates available for the several field busses.

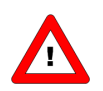

EtherCAT bus address is always '0'.

#### Examples:

- For PROFIBUS DP baud rate readout of 12000000 Baud, both LED's will flash 10 times.
- For DeviceNet baud rate readout of 250000 Baud, both LED's will flash 2 times.

### 11.3.3 Change bus-address/MAC-ID and baudrate:

Pressing the switch 5x briefly with intervals of max. 1 second in normal running/operation mode. Within the time-out period of 60 seconds it is possible to start changing the bus-address/MAC-ID of the instrument. For certain field bus systems it is necessary to select the baud rate also. Other field bus systems only have one baud rate or the baud rate setting will adapt to the setting of the master automatically. In these cases baud rate selection is not needed and will be skipped.

|      | Procedure for changing bus-address/MAC-ID and baud rate |                   |           |                                                      |  |  |  |
|------|---------------------------------------------------------|-------------------|-----------|------------------------------------------------------|--|--|--|
| step | action                                                  | Indication        | time      | handling                                             |  |  |  |
| 1    | Start                                                   |                   |           | Press the switch 5x briefly with intervals of max. 1 |  |  |  |
|      |                                                         |                   |           | second in normal running/operation mode.             |  |  |  |
| 2    | Set tens of bus-                                        | Green LED flashes | time-out: | Press switch and count green flashes for tens of     |  |  |  |
|      | address/MAC-ID                                          | 0.1 sec on        | 60 sec    | bus-address/MAC-ID.                                  |  |  |  |
|      |                                                         | 0.1 sec off       |           | Release when wanted amount has been count.           |  |  |  |
|      |                                                         |                   |           |                                                      |  |  |  |
|      |                                                         | count-flashes     |           | Counts up to max. 12 and then starts at 0 again.     |  |  |  |
|      |                                                         | start when switch |           | When counting fails, keep switch pressed and         |  |  |  |
|      |                                                         | is pressed:       |           | restart counting for next attempt.                   |  |  |  |
|      |                                                         | 0.5 sec on,       |           |                                                      |  |  |  |
|      |                                                         | 0.5 sec off       |           |                                                      |  |  |  |
| 3    | Set units of bus-                                       | red LED flashes   | time-out: | Press switch and count red flashes for units of      |  |  |  |
|      | address/MAC-ID                                          | 0.1 sec on,       | 60 sec    | bus-address/MAC-ID.                                  |  |  |  |
|      |                                                         | 0.1 sec off       |           | Release when wanted amount has been count.           |  |  |  |
|      |                                                         | count_flashes     |           | Counts up to may 9 and then starts at 0 again        |  |  |  |
|      |                                                         | start when switch |           | When counting failed, keep switch pressed and        |  |  |  |
|      |                                                         | is pressed:       |           | restart counting for payt attempt                    |  |  |  |
|      |                                                         | 0 5 sec on        |           | restart counting for next attempt.                   |  |  |  |
|      |                                                         | 0.5 sec off       |           |                                                      |  |  |  |
| 4    | Set baud rate of field                                  | both • red        | time-out: | Press switch and count red and green flashes for     |  |  |  |
|      | bus communication.                                      | and • green       | 60 sec    | baud rate setting of the specific field bus.         |  |  |  |
|      |                                                         | LED flashes       |           | Release when wanted amount has been count.           |  |  |  |
|      | Only for specific                                       | 0.1 sec on,       |           |                                                      |  |  |  |
|      | types of field busses:                                  | 0.1 sec off       |           | Counts up to max. 10 and then starts at 0 again.     |  |  |  |
|      | e.g. DeviceNet.                                         |                   |           | When counting failed, keep switch pressed and        |  |  |  |
|      | This part will be                                       | count-flashes     |           | restart counting for next attempt.                   |  |  |  |
|      | skipped if no baud                                      | start when switch |           |                                                      |  |  |  |
|      | rate needs to be                                        | is pressed:       |           | Note: selection of 0 means: No change                |  |  |  |
|      | selected.                                               | 0.5 sec on,       |           |                                                      |  |  |  |
|      |                                                         | 0.5 sec off       |           |                                                      |  |  |  |

Instrument returns to normal running/operation mode. Changes are valid when they are made within the time-out times.

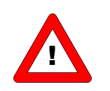

Value zero will be indicated by a period of 1 sec. off (0.5 sec. off + 0.5 sec. off). When value zero is wanted, press switch shortly and release it again within 1 sec.

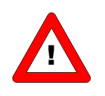

Before each action of flash-counting, the LED's to be used for counting will flash in a high frequency. (Pattern: 0.1 sec on, 0.1 sec off). As soon as the switch is pressed-down, this LED (or both LED's) will be off and the counting sequence will start.

### **11.4** MICRO-SWITCH USE FOR READING/CHANGING CONTROL MODE:

#### 11.4.1 Read control mode

For switching between different functions in use of a digital meter or controller several modes are available. More information about the available control modes can be found at parameter "Control mode".

Pressing the switch 2x briefly with intervals of max. 1 second in normal running/operation mode will trigger the instrument to "show" its control mode. For indication of the control mode number the green LED will flash the amount of tens and the red LED the amount of units in the number. The flashes are called "count-flashes" and have a pattern of 0.5 sec. on, 0.5 sec. off. The control mode numbers can be found at parameter "control mode"

| View current control mode (press switch 2x briefly) |                              |                  |                              |  |  |  |
|-----------------------------------------------------|------------------------------|------------------|------------------------------|--|--|--|
| LE                                                  | D                            | time             | indication                   |  |  |  |
| green                                               | red                          |                  |                              |  |  |  |
| amount of count flashes (02)                        | off                          | 0 2 sec. maximum | tens in control mode number  |  |  |  |
| off                                                 | amount of count flashes (09) | 0 9 sec. maximum | units in control mode number |  |  |  |

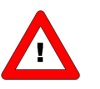

Value zero will be indicated by a period of 1 sec. off (0.5 sec. off + 0.5 sec. off).

#### 11.4.2 Change control mode:

For switching between different functions in use of a digital meter or controller several modes are available. More information about the available control modes can be found at parameter "Control mode".

Pressing the switch 4x briefly with intervals of max. 1 second in normal running/operation mode will trigger the instrument to "change" its control mode.

|      | Change current control mode (press switch 4x briefly) |                                                                                                    |                     |                                                                                                    |  |  |  |  |
|------|-------------------------------------------------------|----------------------------------------------------------------------------------------------------|---------------------|----------------------------------------------------------------------------------------------------|--|--|--|--|
| step | action                                                | indication                                                                                                    | time                | handling                                                                                                    |  |  |  |  |
| 1    | Set tens of<br>setpoint / control<br>mode number      | <ul> <li>green LED flashes</li> <li>0.1 sec on</li> <li>0.1 sec off</li> </ul>                                                                                                    | time-out:<br>60 sec | Press switch and count green flashes for tens of control<br>mode number.<br>Release when wanted amount has been count.                                                                                                    |  |  |  |  |
|      |                                                       | Count-flashes<br>start when switch<br>is pressed:<br>0.5 sec on<br>0.5 sec off                                                                                                    |                     | Counts up to max. 2 and than starts at 0 again.<br>When counting fails, keep switch pressed and restart<br>counting for next attempt.                                                                                                    |  |  |  |  |
| 2    | Set units of<br>setpoint / control<br>mode number     | <ul> <li>red LED flashes</li> <li>0.1 sec on</li> <li>0.1 sec off</li> <li>Count-flashes</li> <li>start when switch</li> <li>is pressed:</li> <li>0.5 sec on</li> <li>0.5 sec off</li> </ul> | time-out:<br>60 sec | <ul> <li>Press switch and count red flashes for units of control mode number.</li> <li>Release when wanted amount has been count.</li> <li>Counts up to max. 9 and than starts at 0 again. When counting failed, keep switch pressed and restart counting for next attempt.</li> </ul> |  |  |  |  |

Instrument returns to normal running/operation mode.

Changes are valid when they are made within the time-out times.

See parameter 'Control mode' for behaviour at power-up of the instrument.

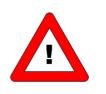

Value zero will be indicated by a period of 1 sec. off (0.5 sec. off + 0.5 sec. off). When value zero is wanted, press switch shortly and release it again within 1 sec.

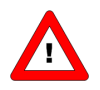

Before each action of flash-counting, the LED's to be used for counting will flash in a high frequency. (Pattern: 0.1 sec on, 0.1 sec off). As soon as the switch is pressed-down, this LED (or both LED's) will be off and the counting sequence will start.

## **12 TESTING AND DIAGNOSTICS**

All digital instruments have facilities to run self-test procedures for diagnostics. Most of the instrument functions will be tested automatically during start-up or normal running mode of the instrument. All results of testing or malfunctioning will be stored in special diagnostics registers in the non-volatile memory of the instrument. These registers will contain actual information about the functioning of the instrument. The red LED on top of the instrument is used to indicate if there is something wrong. The longer the LED is burning (blinking) red, the more is wrong with the instrument.

## 13 SERVICE

For current information on Bronkhorst® and service addresses please visit our website:

### http://www.bronkhorst.com

Do you have any questions about our products? Our Sales Department will gladly assist you selecting the right product for your application. Contact sales by e-mail:

### **sales@bronkhorst.com**

For after-sales questions, our Customer Service Department is available with help and guidance. To contact CSD by e-mail:

### **aftersales@bronkhorst.com**

No matter the time zone, our experts within the Support Group are available to answer your request immediately or ensure appropriate further action. Our experts can be reached at:

### **①** +31 859 02 18 66